# Setting Up Audiofrog USB-Duo and UMI-1 for Making Impulse Response Measurements with Room EQ Wizard

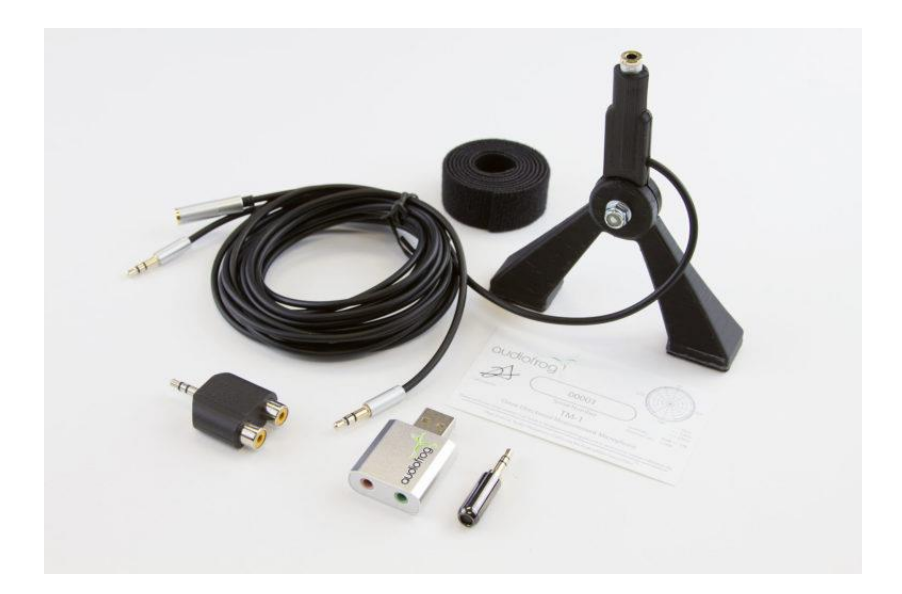

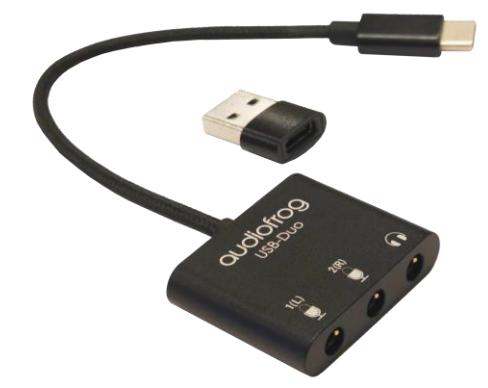

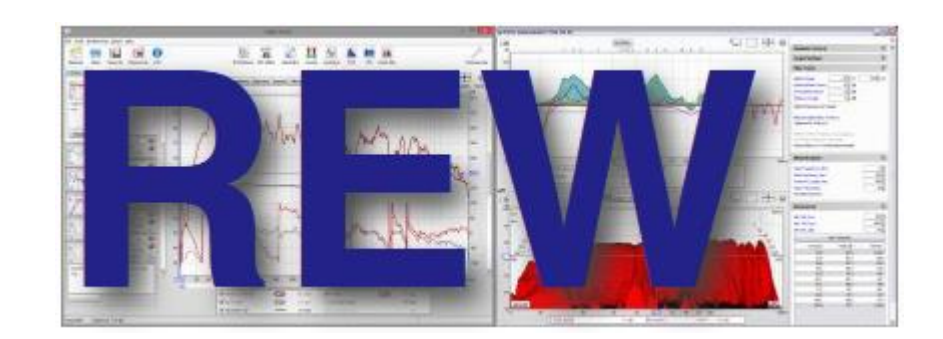

### About Audiofrog USB-Duo

USB-Duo has been designed to provide a compact, high quality and high-performance interface for recording sounds and measuring the acoustic performance of audio systems using Audiofrog's UMI-1 microphone kit or any microphone that includes a pre-polarized condenser microphone (electret).

Unlike many other compact USB soundcards, USB-Duo has nearly flat frequency response on its input and its output. Typical frequency response is 20Hz-20kHz, +0, -0.5dB. While this is certainly sufficient for recording and measuring even without calibration, we will include the method for calibrating the card in this guide.

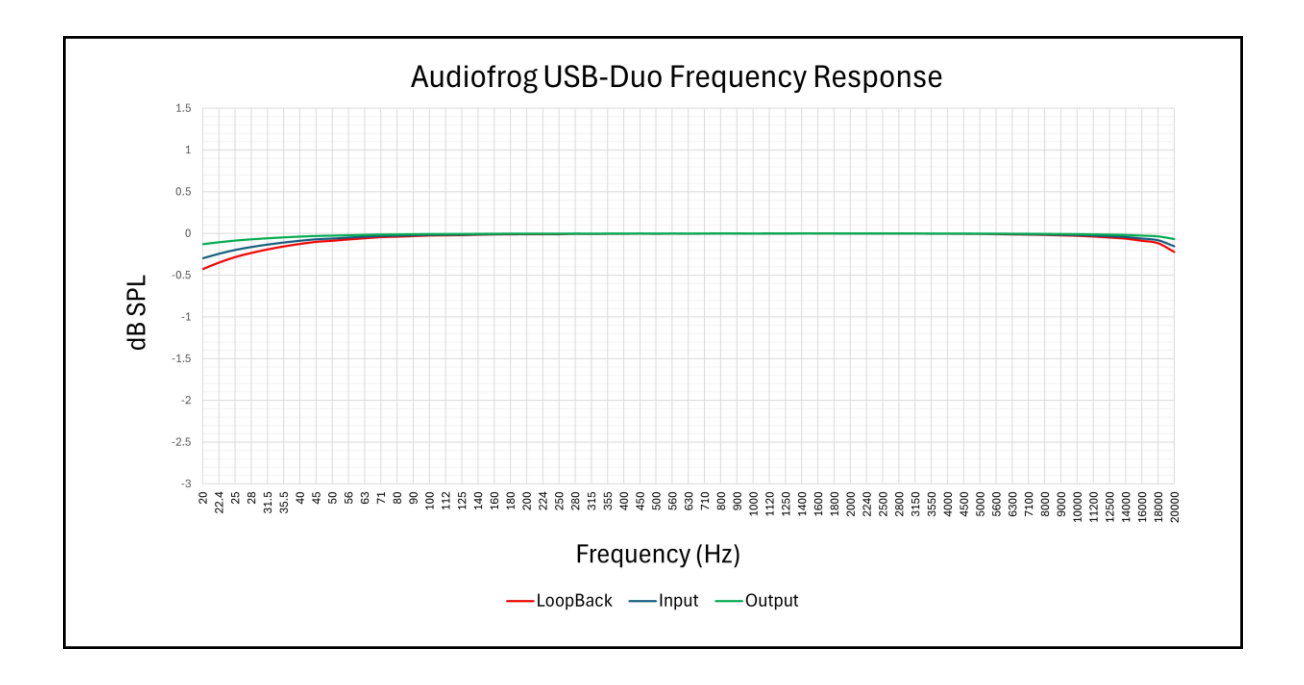

USB-Duo includes two separate microphone inputs on a pair of 3.5mm TRS jacks and one stereo output on a single 3.5mm TRS jack. Connection to the PC can be made using the USB-C plug or with the USB-C to USB-A adapter.

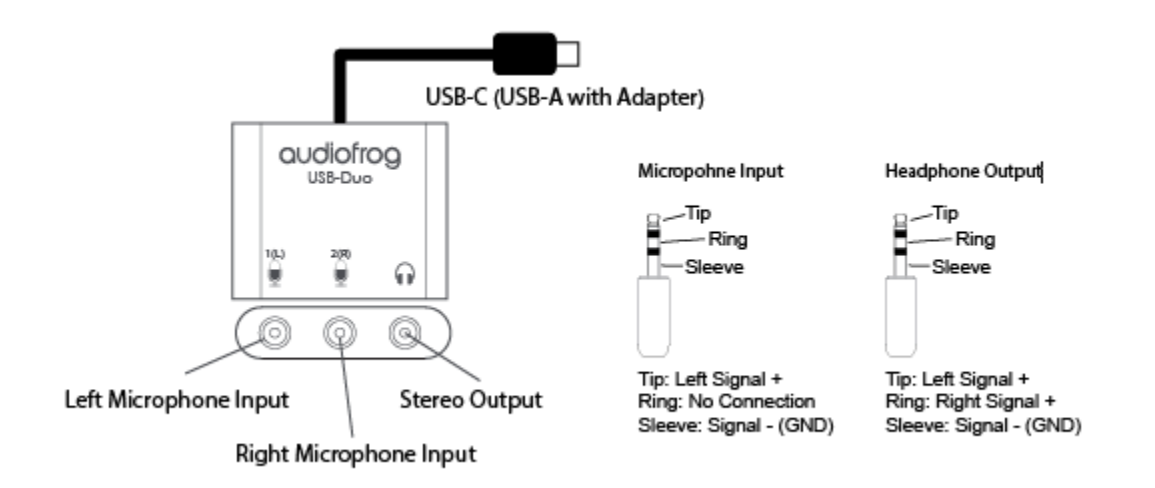

# Connecting USB-Duo to the UMI-1 Microphone

1. Plug the USB-Duo into any USB or USB-C port on your PC.

2. Plug one male end of the Y adapter into the 1(L) microphone input connector.

3. Plug the other male end of the Y adapter into the headphone output connector. This is your "loopback" connection and will provide a path for the reference signal REW will use as a basline.

4. Plug the UMI-1 microphone into the UMI-1 micstand and plug the micstand into the 2(R) microphone input connector. This will be your measurement signal.

5. Finally, plug the female end of the Y adapter into the Auxiliary input of your head unit using a 3.5mm stereo cable. Alternately, use the 3.5mm to RCA adapter included with UMI-1 and an RCA patch cable to plug USB-Duo's stereo output into your DSP.

# To PC/Tablet/Phone

To Audio System

### Notes:

The measurement signal will be present on both the left and the right outputs of the Y adapter and the RCA adapter.

REW will use the left input as the reference signal and the right input as the measurement signal. When used this way, REW will compare the reference input to the measurement input to determine the difference between them. The reference input will contain the stimulus signal only. The measurement signal will contain the stimulus signal plus any modifications in time or frequency attributable to the audio system and the acoustic space into which it is installed. The difference between them will be displayed as the frequency, impulse and phase response of the system.

The reference signal gives the analyzer its "zero" in time and in level.

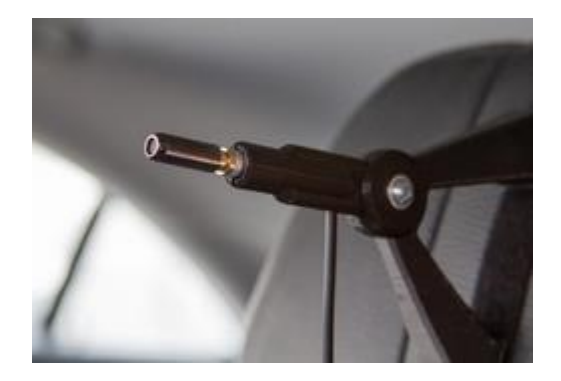

### Windows Audio Settings

Once you have plugged in USB-Duo, in the windows search bar (at the bottom left or the bottom center of your screen) type "Control Panel".

When the prompt opens, choose the "Control Panel" app and click to open it.

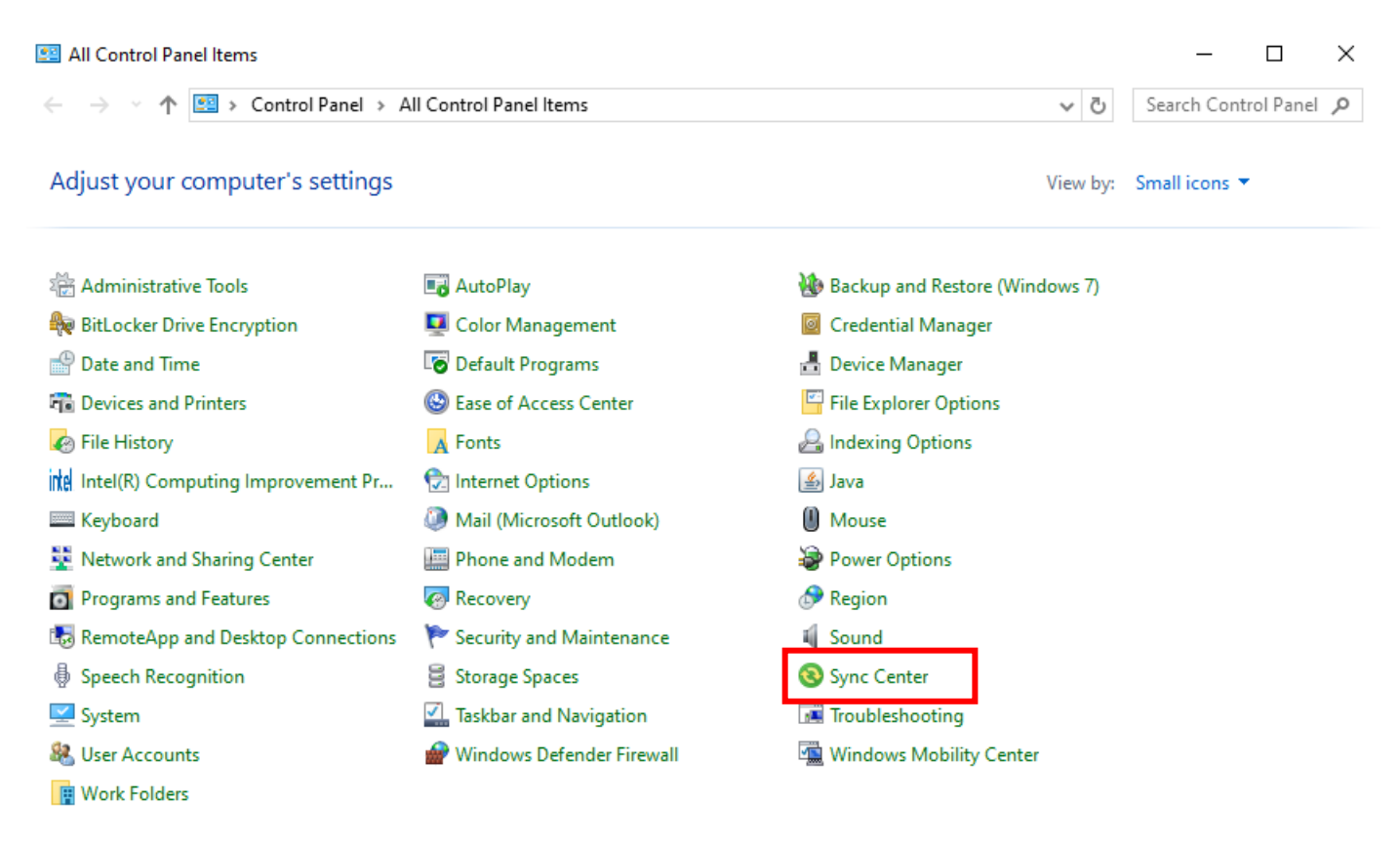

Next, click on "Sound" to open the Sound controls. Sound will open to the "Playback" tab. Look in the list of audio devices for Audiofrog USB-Duo (Headphones). If it is not highlighted initially, click on it to highlight it. Then, double-click on it to open the Properties panel.

| Sound                                                                                                    | ×     | 🖌 Headphones Properties                                                     | × |
|----------------------------------------------------------------------------------------------------|-------|-----------------------------------------------------------------------------|---|
| Playback Recording Sounds Communications                                                                                         |       | General Levels Enhancements Advanced Spatial sound                          |   |
| Headphones<br>2- Audiofrog USB-Duo<br>Default Device<br>Intel(R) Display Audio<br>Ready<br>Speakers<br>Realtek(R) Audio<br>Reaty |       | Change Icon Controller Information 2- Audiofrog USB-Duo (Generic USB Audio) |   |
| Realtek HD Audio 2nd output<br>Realtek (R) Audio<br>Not plugged in<br>Headphones                                                 |       | Jack Information<br>No Jack Information Available                           |   |
| Configure         Set Default         Print                                                                                      | ✓     | Device usage: Use this device (enable) V                                    | , |
| OK Cancel                                                                                                    | Apply | OK Cancel Apply                                                             |   |

In Properties, be sure that "Use this device (enable) is selected.

Then, click on "Levels" at the top.

| Readphones Properties                              | < |
|----------------------------------------------------|---|
| General Levels Enhancements Advanced Spatial sound |   |
| Headphones Change Icon                             |   |
| Controller Information                             |   |
| 2- Audiofrog USB-Duo Properties                    |   |
| (Generic USB Audio)                                |   |
| Jack Information                                   |   |
| No Jack Information Available                      |   |
| Device usage: Use this device (enable) ~           |   |
| OK Cancel Apply                                    |   |

Move the slider to set the input level to 30.

Make sure the output is activated. There should be no red circle next to the speaker icon.

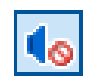

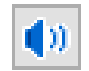

Not like this

Like this

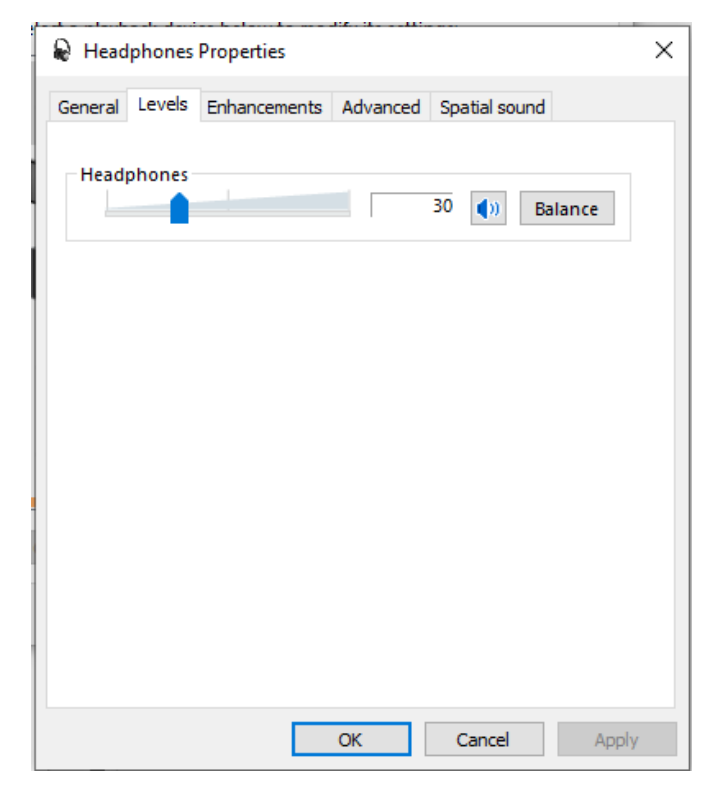

Next, Click on "Enhancements"

In the Enhancements window, click to check the box marked "Disable all enhancements"

Then, click on "Advanced"

| the second second second second second second second second second second second second second second second se |                                       |                                 |                               |                          |
|----------------------------------------------------------------------------------------------------|---------------------------------------|---------------------------------|-------------------------------|--------------------------|
| leadphones I                                                                                                    | Properties                            | Saved to thi                    | s PC                          | ×                        |
| General Levels                                                                                                  | Enhancements                          | Advanced                        | Spatial sou                   | ind                      |
| Select the enha<br>configuration. C<br>playback.                                                                | ncements to app<br>Changes may not    | oly for your c<br>t take effect | urrent speal<br>until the nex | ker<br>kt time you start |
| ☑ Disable all er                                                                                                | nhancements                           |                                 |                               |                          |
| Bass Boost<br>Headphone<br>Loudness B                                                                           | t<br>e Virtualization<br>Equalization |                                 |                               |                          |
|                                                                                                    |                                       |                                 |                               |                          |
| - Enhancement P                                                                                                 | Properties                            |                                 |                               |                          |
| boschpa                                                                                                    |                                       |                                 |                               |                          |
|                                                                                                    |                                       |                                 |                               |                          |
| Provid                                                                                                    | er:                                   |                                 |                               |                          |
| Stat                                                                                                    | us:                                   |                                 |                               | Settings                 |
|                                                                                                    |                                       |                                 |                               |                          |
| Restore Defau                                                                                                   | llts                                  |                                 | [                             | ► Preview 🖛              |
|                                                                                                    |                                       |                                 |                               |                          |
|                                                                                                    |                                       | OK                              | Cancel                        | Apply                    |

In the Advanced window, select 2channel, 24 bit, 48000 (Studio Quality) in the drop-down menu.

Check both boxes under "Exclusive Mode"

| leadphones Properties                                                                                                    | × |  |  |  |  |  |  |  |
|----------------------------------------------------------------------------------------------------|---|--|--|--|--|--|--|--|
| General Levels Enhancements Advanced Spatial sound                                                                                                    |   |  |  |  |  |  |  |  |
| Default Format<br>Select the sample rate and bit depth to be used when running<br>in shared mode.<br>2 channel, 24 bit, 48000 Hz (Studio Quality) V Test |   |  |  |  |  |  |  |  |
| Exclusive Mode<br>Allow applications to take exclusive control of this device<br>Give exclusive mode applications priority                               |   |  |  |  |  |  |  |  |
| Restore Defaults                                                                                                    |   |  |  |  |  |  |  |  |
| OK Cancel Apply                                                                                                    | 1 |  |  |  |  |  |  |  |

Then, click on "Spatial Sound"

In Spatial Sound, select "Off" in the drop-down menu.

Click "Apply." And then click "OK." The window will close and the previous menu will reappear.

| Readphones Properties                                                      | ×     |
|----------------------------------------------------------------------------|-------|
| General Levels Enhancements Advanced Spatial sound                         |       |
| Spatial sound format<br>Select the Spatial sound format you want to apply. |       |
| Off                                                                        | ~     |
|                                                                            |       |
|                                                                            |       |
|                                                                            |       |
|                                                                            |       |
|                                                                            |       |
| Restore Defaults                                                           |       |
| OK Cancel                                                                  | Apply |

Next, click on the "Recording" tab at the top.

| Sound      |                                   |                                          |                 |           |          | ×        |
|------------|-----------------------------------|------------------------------------------|-----------------|-----------|----------|----------|
| Playback   | Recording                         | Sounds                                   | Communication   | IS        |          |          |
| Select a p | layback de                        | evice belo                               | w to modify its | settings: |          |          |
|            | Headp<br>2- Aud<br>Defaul         | hones<br>iofrog US<br>t Device           | Saved to this P | C         |          | ^        |
|            | <b>LG ULT</b><br>Intel(R<br>Ready | RAGEAR<br>) Display /                    | Audio           |           |          |          |
|            | <b>Speake</b><br>Realtel<br>Ready | ers<br>k(R) Audio                        | D               |           |          |          |
|            | Realtel<br>Realtel<br>Not pl      | k HD Aud<br>k(R) Audio<br>ugged in       | io 2nd output   |           |          |          |
|            | Headp<br>ThinkP<br>Not plu        | hones<br><sup>a</sup> d Thun<br>ugged in | derbolt 3 Dock  | USB Audio |          | <b>~</b> |
| Config     | ure                               |                                          | Set D           | efault    | Properti | es       |
|            |                                   |                                          | OK              | Cancel    | Арр      | oly      |

Find the Microphone tab for Audiofrog USB-Duo and click to highlight it.

Then, double click to open it.

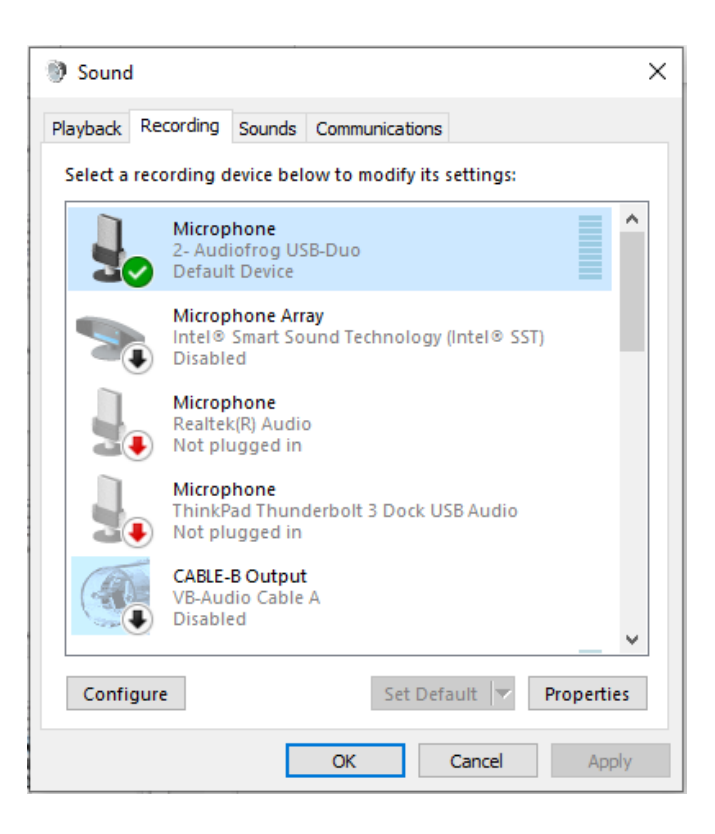

The "General" tab will open. There is nothing to set here. Then, click on "Listen"

| Microphone Properties                  | Х |
|----------------------------------------|---|
| General Listen Levels Advanced         |   |
| Change Icon                            | ] |
| Controller Information                 |   |
| 2- Audiofrog USB-Duo Properties        |   |
| (Generic USB Audio)                    |   |
| Jack Information                       |   |
| No Jack Information Available          |   |
| Device usage: Use this device (enable) | ~ |
| OK Cancel Apply                        | / |

In the "Listen" tab, uncheck the box next to "Listen to this device".

Click to select "Continue running when on battery power"

| Hicrophone Properties                                                                                                    | $\times$ |
|----------------------------------------------------------------------------------------------------|----------|
| General Listen Levels Advanced                                                                                                    |          |
| You can listen to a portable music player or other device through<br>this Microphone jack. If you connect a microphone, you may hear<br>feedback. |          |
| y ⇒ &                                                                                                    |          |
| Listen to this device                                                                                                    |          |
| Playback through this device:                                                                                                    |          |
| Default Playback Device $\checkmark$                                                                                                    |          |
| Power Management                                                                                                    |          |
| Continue running when on battery power                                                                                                    |          |
| O Disable automatically to save power                                                                                                    |          |
|                                                                                                    |          |
|                                                                                                    |          |
|                                                                                                    |          |
|                                                                                                    |          |
| OK Cancel Apply                                                                                                    |          |

Then, click on "Levels" at the top.

Move the slider to set the microphone level to 50.

Just as before, make sure there is no red circle next to the speaker icon. The red circle indicates that the microphone input is not muted. General Listen Levels Advanced

Microphone Properties

 $\times$ 

Then, click on "Advanced"

Choose 2 channel, 16 bit, 48000 HZ (DVD Quality) in the drop-down menu.

Then, click "OK".

| ł | Microphone Properties                                                           | × |
|---|---------------------------------------------------------------------------------|---|
| G | eneral Listen Levels Advanced                                                   |   |
|   | Default Format                                                                  |   |
|   | Select the sample rate and bit depth to be used when running<br>in shared mode. |   |
|   | 2 channel, 16 bit, 48000 Hz (DVD Quality) $\qquad \qquad \lor$                  |   |
|   | Evolusive Mode                                                                  |   |
|   | Allow applications to take exclusive control of this device                     |   |
|   | Give exclusive mode applications priority                                       |   |
|   |                                                                                 |   |
|   |                                                                                 |   |
|   |                                                                                 |   |
|   |                                                                                 |   |
|   | Restore Defaults                                                                |   |
|   |                                                                                 |   |
|   | OK Cancel Apply                                                                 |   |

The previous menu will appear. Click "OK."

This will save your settings for USB-Duo.

### Note:

If you update your computer, use a different sound card or change these settings for Audiofrog USB-Duo, you may need to perform this procedure again. If you experience trouble in the future, check these settings first!

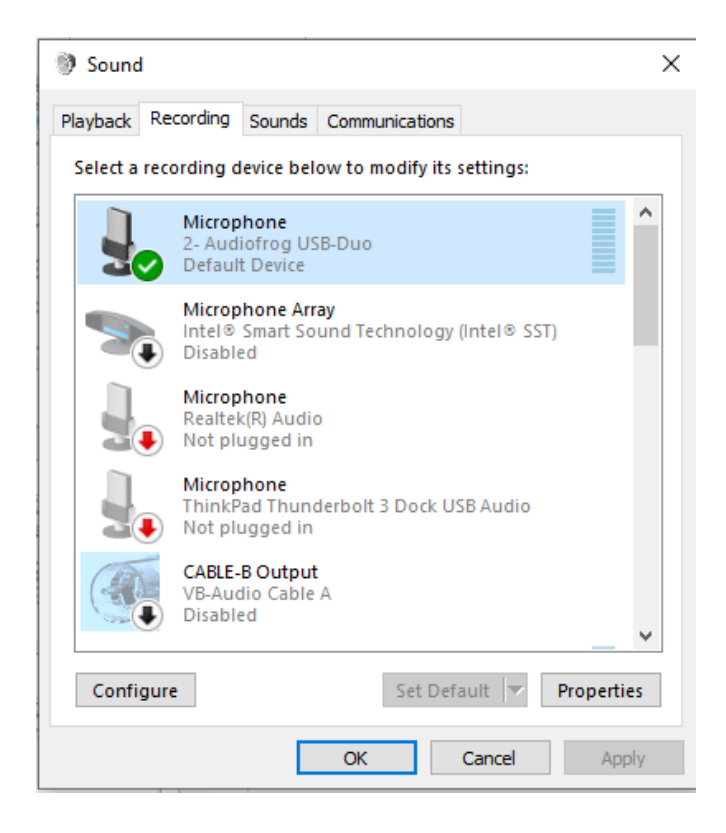

### Installing Room EQ Wizard

If you haven't already, go to <u>www.roomEQWizard.com</u>. Download and install the program following the prompts. Open the program. Please note that your version may be a more recent one than the one used below in the examples. For the purposes of setup, this shouldn't matter.

Please note that REW is a free program not associated with Audiofrog, Inc. For specific questions about versions and operation of the program not included here, please use the Help file included with the program. It's GREAT!

Once you have installed and opened the program and clicked through all of the initial prompts, you should arrive at a screen that looks like the one below.

| 💰 REW V5.20.13                                                               |                                                                      | - 🗆 X       |
|------------------------------------------------------------------------------|----------------------------------------------------------------------|-------------|
| File Tools Preferences Graph Help Donate Pro Upgrades                        |                                                                      | ß.          |
|                                                                              |                                                                      | SALS.       |
| Measure Open Save All Remove All Info                                        | IR Windows SPL Meter Generator Scope Levels Overlays RTA EQ Room Sim | Preferences |
|                                                                              |                                                                      |             |
|                                                                              |                                                                      |             |
|                                                                              |                                                                      |             |
|                                                                              |                                                                      |             |
|                                                                              |                                                                      |             |
|                                                                              |                                                                      |             |
|                                                                              |                                                                      |             |
|                                                                              |                                                                      |             |
|                                                                              |                                                                      |             |
|                                                                              |                                                                      |             |
|                                                                              |                                                                      |             |
|                                                                              |                                                                      |             |
|                                                                              |                                                                      |             |
|                                                                              |                                                                      |             |
|                                                                              |                                                                      |             |
|                                                                              |                                                                      |             |
|                                                                              |                                                                      |             |
|                                                                              |                                                                      |             |
|                                                                              |                                                                      |             |
|                                                                              |                                                                      |             |
|                                                                              |                                                                      |             |
|                                                                              |                                                                      |             |
|                                                                              |                                                                      |             |
| 169/214MB 48 kHz 16-bit in, 24-bit out 2000 2000 2000 2000 0000 0000 0000 00 | 16-bit data Peak input before clipping 120 dB SPL (uncalibrated)     |             |

### **Navigating in REW**

"Preferences" will bring up a screen in which you will choose various settings to use in making measurements, where you can check levels and choose and configure your audio device—in this case, your Audiofrog USB-Duo.

The "Measure" window below the menu is where you will make these measurements. If you have heretofore been using only the RTA function, this will be a change in process.

The "Overlays" option to the right is where you will be able to look at several measurements simultaneously.

Click on "Preferences" and you should see this screen. If you see a different screen, click on the "Soundcard" tab at the top.:

| Preferences                                                                                                    |                                                                                                    |                                                                                                    |                                                                                                    |                                                                                                    |                                                                                                    |                                                                                                    | - 🗆                                                            | Х |
|----------------------------------------------------------------------------------------------------|----------------------------------------------------------------------------------------------------|----------------------------------------------------------------------------------------------------|----------------------------------------------------------------------------------------------------|----------------------------------------------------------------------------------------------------|----------------------------------------------------------------------------------------------------|----------------------------------------------------------------------------------------------------|----------------------------------------------------------------|---|
| Soundcard Cal Files                                                                                                    | Comms House Curve                                                                                                    | Analysis Equaliser                                                                                                    | View                                                                                                    |                                                                                                    |                                                                                                    |                                                                                                    |                                                                |   |
| Drivers                                                                                                    | Output Device                                                                                                    | Buffer                                                                                                    | Input Device                                                                                                    | Buffer                                                                                                  | Out                                                                                                  | In                                                                                                  | Ref In                                                         |   |
| Java                                                                                                    | Default Device                                                                                                    | ▼ 16k -                                                                                                    | Default Device                                                                                                    | ▼ 32k -                                                                                                 |                                                                                                    |                                                                                                    |                                                                |   |
| Sample Rate                                                                                                    | Output                                                                                                    |                                                                                                    | Input                                                                                                    |                                                                                                    | -10 -=                                                                                               | -10                                                                                                 | -10                                                            |   |
| 48 KHZ                                                                                                    | Default Output                                                                                                    |                                                                                                    |                                                                                                    |                                                                                                    | -20                                                                                                  | -20                                                                                                 | -20                                                            |   |
| Stereo only                                                                                                    | Timing Reference O                                                                                                    | utput R 💌                                                                                                    | Loopback in                                                                                                    | put R 💌                                                                                                 | -30                                                                                                  | -30                                                                                                 | -30                                                            |   |
| Input Options                                                                                                    | Control output volum                                                                                                    | e                                                                                                    | Control input volume                                                                                                    |                                                                                                    | .40                                                                                                  | -40                                                                                                 | -40                                                            |   |
| Invert                                                                                                    | Output Volume: 0.9                                                                                                    | 0 📥 📃 Mute                                                                                                    | Input Volume: 0.01                                                                                                    | A V                                                                                                    | -50                                                                                                  | -50                                                                                                 | -50                                                            |   |
| High Pass                                                                                                    | Sweep Level: -20                                                                                                    | 0 🔹 dBFS                                                                                                    |                                                                                                    |                                                                                                    | Ē                                                                                                    |                                                                                                    |                                                                |   |
| Treat 32-bit data at Soundcard calibratio Default Device Default None Levels                                                                       | s 24-bit<br>n<br>Output at 48 kHz                                                                                                    | Brow                                                                                                    | Calibrate<br>se) Clear Cal) Mak                                                                                                    | e soundcard)<br>e cal file                                                                              | -70<br>-80<br>-90<br>-90<br>-90<br>-90<br>-90<br>-90<br>-90<br>-90<br>-90<br>-9                      | -70<br>-80<br>-90<br>-100<br>dBFS                                                                   | -70                                                            |   |
| Use main speaker test                                                                                                    | signal to check/set levels                                                                                                    | Check Le                                                                                                    | evels Generate Deb                                                                                                    | ug File                                                                                                 | -95.99                                                                                               |                                                                                                    |                                                                | L |
| Use pink periodic n                                                                                                    | oise for level checks throug                                                                                                    | hout REW                                                                                                    |                                                                                                    |                                                                                                    |                                                                                                    |                                                                                                    |                                                                |   |
| Choose the Outpu<br>can be chosen. Th<br>and inputs are stee<br>inputs or outputs,<br>Make sure that the<br>selected in the An<br>loopback connect | It Device and Input Device<br>the channels used for out<br>reo so you have the choi<br>if that is the case the chai<br>input channel is the one<br>alysis Preferences the o<br>ion on the reference chai | e you wish to use for<br>put and input are sel<br>ce of using the left or<br>innel selectors will b<br>e connected to your S<br>her channel will be u<br>innel. | measurements. After the c<br>ected from the drop downs<br>right channel, or (for outpu<br>e disabled.<br>IPL meter (or mic preamp o<br>ised a reference to remove | levices have bee<br>to the right of the<br>t only) both chan<br>butput). If Use loo<br>time delays with | n selected the pa<br>e output and input<br>nels. Some interf<br>pback as timing<br>in the computer a | rticular Output<br>selections, m<br>faces only prov<br>reference has<br>and interface, th<br>Next > | and input<br>ost outputs<br>ide mono<br>been<br>nis requires a | • |

About "Preferences":

The "Soundcard" tab is where you will set up your audio hardware and measurement signal levels.

The "Cal Files" tab is where you will select calibration files for the soundcard (if you choose to calibrate it) and for your microphone.

It's unlikely you'll need the "Coms" tab since car audio equalizers don't include MIDI functionality. You can ignore this one.

The "House Curve" tab is where you might enter a target curve for use with REW's auto EQ.

The "Analysis " tab is where you can choose parameters for analysis, including the resolution of the measurements.

The "Equalizer" tab is where you can enter parameters for REW's auto EQ.

The "View" tab is where you can enter parameters for the display of graphs and the operation of the program.

REW and most PC based analyzers offer a calibration routine that will remove any frequency response nonlinearities inherent in your soundcard from your measurements. The frequency response of USB-Duo is flat enough that this isn't absolutely necessary. The process does provide a good functionality check, so we are going to include it here.

If the Soundcard tab isn't already open, click to open it.

Use the screenshot below to set up your preferences as they are indicated below.

For input and output devices, use the down arrow next to the selection to open the list of available devices and choose "Headphone (2-Audiofrog USB-Duo)" for the output device, Choose Microphone (2-Audiofrog USB-Duo) for the input device.

Set up the rest of the Preferences panel as indicated below.

Confirm that the loopback connector is plugged into the headphone output and the 1(L) input of USB-Duo

| Soundcard Ca                                                                      | Files Comms House Curve      | Analysis     | Equaliser | View    |                      |          |            |      |        |
|-----------------------------------------------------------------------------------|------------------------------|--------------|-----------|---------|----------------------|----------|------------|------|--------|
|                                                                                   |                              |              |           |         |                      |          |            |      |        |
| Drivers                                                                           | Output Device                | Buf          | fer       | Input D | evice                | Buffer   | Out        | In   | Ref In |
| Java 🔻                                                                            | Headphones (2- Audio         | 🔻 🛛 16       | šk 💂      | Micro   | ohone (2- Audiof 🔻   | 32k 🛓    | 0 <u> </u> | 0    |        |
| Sample Rate                                                                       | Output                       |              |           | Input   |                      |          | -10        | -10  | -10    |
| 48 kHz 💌                                                                          | HEADPHONE                    | ▼ L          | -         | MICRO   | PHONE (Master 💌      | L 🔻      | Ē          |      | =      |
| Stereo only                                                                       |                              |              |           | 🗌 Vi    | rtual balanced input |          | -20 -=     | -20  | -20    |
|                                                                                   | Timing Reference             | Output R     | •         |         | Loopback input       | R 🔻      | -30 -      | -30  | -30    |
|                                                                                   |                              |              |           |         |                      |          |            |      |        |
| Input Options                                                                     | Control output volu          | me           |           | V Co    | ontrol input volume  |          | -40        | -40  | -40    |
| Invert                                                                            | Output Volume: 0             | .50 🌲 📃 M    | ute       | Input \ | /olume: 0.60 🛓       |          | -50        | -50  | -50    |
| 📃 High Pass                                                                       | Sweep Level: -2              | 0.0 🔺 dBFS   | ;         |         |                      |          |            |      |        |
| 🖌 Treat 22 hit                                                                    | data ao 24 hit               |              |           |         |                      |          | -60 -      | -60  | -60    |
| Treat 52-bit                                                                      |                              |              |           |         |                      |          | -70        | -70  | -70    |
| Soundcard cali                                                                    | bration                      |              |           |         |                      |          |            |      |        |
| Headphones (2                                                                     | - Audiofrog USB-Duo) HEADPHO | NE at 48 kHz |           |         | Calibrate so         | oundcard |            |      |        |
| None                                                                              |                              |              | Brows     | e)      | ear Cal Make ca      | al file  | -90 -=     | -90  | -90    |
|                                                                                   |                              |              |           |         |                      |          | -100       | -100 | -100   |
| Levels                                                                            |                              |              |           |         |                      |          | dBFS       | dBFS | dBFS   |
| Use main speaker test signal to check/set levels Check Levels Generate Debug File |                              |              |           |         |                      |          |            |      |        |
| ✓ Use pink periodic noise for level checks throughout REW                         |                              |              |           |         |                      |          |            |      |        |

Next, click on the Analysis tab and set all the parameters there as in the screenshot below:

| Soundcard   | Cal Files    | Comms        | House Curv | e Analysis      | Equaliser           | View    |                                  |                               |
|-------------|--------------|--------------|------------|-----------------|---------------------|---------|----------------------------------|-------------------------------|
|             |              |              |            |                 |                     |         |                                  |                               |
| Impulse Re  | esponse V    | Vindow De    | faults     |                 |                     |         |                                  |                               |
| Left Side   |              |              | R          | ght Side        |                     |         | IR Decay/Waterfall Left          | IR Decay/Waterfall Right      |
| Tukey 0.25  |              |              | r 1        | ukey 0.25       |                     | •       | Hann 🔻                           | Tukey 0.25                    |
| Set win     | dow width    | s automatic  | ally       |                 |                     |         | Waterfall (audio data)           | Spectrogram                   |
| Default Wid | Ith (ms)     | 6.5          |            | efault Width (r | ns)                 | 150 🔺   | Gaussian 💌                       | Gaussian 💌                    |
| Add fre     | quency dep   | pendent wi   | ndow       | Width in cyc    | des 15<br>aves 1/21 |         |                                  |                               |
| mpulse Re   | esponse C    | alculation   | I          |                 |                     |         | Frequency Response Calculation   | I                             |
| Truncate IR | after 1.7 s  |              | ▼ .        | Decimate IR     |                     |         | Allow 96 PPO log spacing         | 1/48 smoothing 💌              |
| For imports | set t=0 at f | ïrst sample  | -          | Adjust clock    | with acous          | tic ref | Show response below window       | limit                         |
| IR oversam  | pler: Windo  | owed sinc    | -          | Adjust clock    | with loopba         | ack     | 🗹 Use right window width for min | valid frequency               |
| Loopba      | ck delay ref | ference is I | R peak     | 🖉 Align IR pea  | k                   |         | 🗹 Limit cal data boost to 20 dB  | Apply cal files to distortion |
|             |              |              |            | Align t=0 to    | a sampling ir       | nstant  |                                  |                               |
| Vala        |              |              |            |                 |                     |         |                                  |                               |
| eih         |              |              |            |                 |                     |         |                                  |                               |

Next, click to open the View tab and set those parameters as in the screenshot below.

| Soundcard Cal Files Comms House Curve | Analysis Equaliser View                     |                                             |
|---------------------------------------|---------------------------------------------|---------------------------------------------|
|                                       |                                             |                                             |
| Graph                                 |                                             |                                             |
| Use thick traces                      | Enable mousewheel zoom                      | Show watermark text on graphs               |
| Use antialiasing for traces           | ☑ Limit mousewheel zoom rate                | Enter watermark text                        |
| ✓ Use thicker traces for averages     | Save trace colour with measurement          | Choose default trace colours                |
| ✓ Use thicker traces for highlighting | Show aspect ratio dB/decade                 |                                             |
| Freq axis start (Hz) 20.0 💌           |                                             |                                             |
| Freq axis preset 1 L                  | Freq axis preset 2 L 20                     | Preset 1 aspect ratio: As plotted 💌         |
| Freq axis preset 1 R 200              | Freq axis preset 2 R 20000                  | Preset 2 aspect ratio: As plotted 💌         |
| Interface                             |                                             |                                             |
| Show toolbar text labels              | ✓ Show grid on thumbnails                   | ✓ *Scale fonts for display DPI              |
| Show graph button text labels         | Show toolbar                                | *Maximum measurements: 60 🔺                 |
| Suppress soundcard errors             | Use dark background                         | *General font size: 11                      |
| ☑ Full scale sine rms is 0 dBFS       | 🗹 Show [FDW] in name if used                | *Graph font size:                           |
| 🗹 Keep SPL Meter on top               | $\checkmark$ Don't show the welcome message | *Max RTA inputs (Pro): 16                   |
| 🗹 Keep Level Meters on top            | Show measurement notes in tooltip           | *Max level meters inputs (Pro):             |
| 🗹 Keep signal generator on top        | ☑ Show phase wrap lines                     | Settings marked * are applied after restart |
| Keep filters panel on top             | ☑ Show minor grid lines                     | Speed of sound (ff/s): 1125                 |
| Show measurement level on thumbnails  | ☑ Animate measurements list                 | Distance units: feet                        |
| Confirm unsaved measurement removal   | Disable tooltips                            |                                             |

Help

Now, click on the Soundcard tab again to open it.

| Cal Files                                                                                                    |                                                                                                    | View                                                                                                    |                                                                                                    |                                                                                                    |                                                            |
|----------------------------------------------------------------------------------------------------|----------------------------------------------------------------------------------------------------|----------------------------------------------------------------------------------------------------|----------------------------------------------------------------------------------------------------|----------------------------------------------------------------------------------------------------|------------------------------------------------------------|
| carries                                                                                                    | Commis House Curve Amaysis Equaliser                                                                                                    | View                                                                                                    |                                                                                                    |                                                                                                    |                                                            |
| Java  Sample Rate 48 kHz  Stereo only                                                                                                    | Output Device Buffer<br>Headphones (2- Audio ) 16k (m)<br>Output<br>HEADPHONE ) L )<br>Timing Reference Output R )                                                                                                    | Input Device Buffer<br>Microphone (2- Audiof ♥ 32k ♥<br>Input<br>MICROPHONE (Master ♥ L ♥<br>Virtual balanced input<br>Loopback input R ♥                                                                                                    | Out<br><sup>0</sup> пация<br>-10 при при при при при при при при при при                             | 0<br>-10<br>-20                                                                                        | Ref In<br>0<br>-10<br>-20<br>-30                           |
| nput Options<br>Invert<br>High Pass<br>✔ Treat 32-bit data as                                                                                       | ✓ Control output volume       Output Volume:     0.50 m/m       Sweep Levet:     -20.0 m/m       dBFS                                                                                                    | Control input volume                                                                                                    | -40<br>-50<br>-60<br>-70<br>-70                                                                      | -40<br>-50<br>-60<br>-70                                                                               | -40<br>-50<br>-60<br>-70                                   |
| oundcard calibration<br>Headphones (2- Audio<br>None                                                                                                | n<br>frog USB-Duo) HEADPHONE at 48 kHz                                                                                                    | Calibrate soundcard)<br>se) Clear Cal Make cal file                                                                                                    | -80 -90 -90 -90 -90 -90 -90 -90 -90 -90 -9                                                           | -80<br>-90<br>-100 dBFS                                                                                | -80<br>-90<br>-100<br>dBFS                                 |
| Use main speaker test Use pink periodic n telp                                                                                                    | signal to check/set levels V Check L<br>oise for level checks throughout REW                                                                                                    | evels) Generate Debug File                                                                                                    | -95.99                                                                                               |                                                                                                    |                                                            |
| Choose the Outpu<br>can be chosen. Th<br>and inputs are ste<br>inputs or outputs, i<br>Make sure that the<br>selected in the An<br>loopback connect | It Device and Input Device you wish to use for<br>the channels used for output and input are sel<br>reo so you have the choice of using the left of<br>if that is the case the channel selectors will be<br>input channel is the one connected to your S<br>alysis Preferences the other channel will be to<br>on on the reference channel. | r measurements. After the devices have be<br>lected from the drop downs to the right of th<br>r right channel, or (for output only) both cha<br>le disabled.<br>SPL meter (or mic preamp output). If Use Io<br>used a reference to remove time delays wit | en selected the pa<br>e output and inpu<br>nnels. Some inter<br>opback as timing<br>hin the computer | articular Output a<br>It selections, mo<br>rfaces only provio<br>reference has b<br>and interface, thi | and Input<br>st outputs<br>de mono<br>een<br>is requires a |
|                                                                                                    |                                                                                                    |                                                                                                    |                                                                                                    | Next >                                                                                                 | Cancel                                                     |

## Then, click on Calibrate Soundcard

| Soundcard Cal File  |                                                      | r Viaw                                       |                   |                                          |                            |
|---------------------|------------------------------------------------------|----------------------------------------------|-------------------|------------------------------------------|----------------------------|
| Soundcard Carrie    | Commis House Curve Analysis Equalise                 |                                              |                   |                                          |                            |
| Drivers             | Output Device Buffer                                 | Input Device Buffer                          | 0.4               |                                          |                            |
| Java 🔻              | Headphones (2- Audio 💌 16k 💻                         | Microphone (2- Audiof 💌 32k 📥                |                   |                                          |                            |
| Sample Rate         | Output                                               | Input                                        |                   |                                          | 10                         |
| 48 kHz 💌            | HEADPHONE 🔽 L 👻                                      | MICROPHONE (Master 🔽 📘                       |                   | .10                                      |                            |
| Stereo only         |                                                      | Virtual balanced input                       | -20 -=            | -20                                      | -20                        |
|                     | Timing Reference Output R                            | Loopback input R 💌                           | .30               | -30                                      | -30                        |
|                     |                                                      |                                              | Ē                 |                                          |                            |
| Input Options       | Control output volume                                | Control input volume                         | ·40 =             | -40                                      | -40                        |
| Invert              | Output Volume: 0.50 🗼 🗌 Mute                         | Input Volume: 0.60                           | -50               | -50                                      | -50                        |
| High Pass           | Sweep Level: -20.0 🔹 dBFS                            |                                              |                   | 80                                       | -                          |
| Treat 32-bit date   | a as 24-bit                                          |                                              | -00-              | .00                                      |                            |
|                     |                                                      |                                              | .70               | -70                                      | -70                        |
| Soundcard calibra   | tion                                                 |                                              | -80               | -80                                      | -80                        |
| Headphones (2- Au   | idiofrog USB-Duo) HEADPHONE at 48 kHz                | Calibrate soundcard                          | Ē                 |                                          |                            |
| None                | Brov                                                 | wse) Clear Cal Make cal file                 | -90               | -90                                      | -90                        |
|                     |                                                      |                                              | -100              | -100                                     | -100                       |
| Levels              |                                                      |                                              |                   | dBFS                                     | dBF S                      |
| Use main speaker to | est signal to check/set levels                       | Levels Generate Debug File                   | -95.99            |                                          |                            |
| ✓ Use pink periodi  | ic noise for level checks throughout REW             |                                              |                   |                                          |                            |
| Help                |                                                      |                                              |                   |                                          |                            |
| The sudia (start    |                                                      |                                              |                   | d anuad an a collec                      | ation file                 |
| This response i     | is subtracted when subsequent measurement            | ts are made, eliminating the interface's own | response. The lo  | o saved as a calibl<br>oopback connectio | alion life.<br>1 goes from |
| the output chan     | nel that will be used for measurement (usually       | the Right channel of the Line output) to the | input channel tha | it will be used (usu                     | ally the Right             |
| channer of the h    | ine inputy.                                          |                                              |                   |                                          |                            |
| Please connect      | t the loopback now and press <b>Next</b> when it has | been connected or Cancel to quit.            |                   |                                          |                            |
|                     |                                                      |                                              |                   |                                          |                            |
|                     |                                                      |                                              |                   | Next >                                   | Cancel                     |
|                     |                                                      |                                              |                   |                                          |                            |

Then, click on Next in the bottom right.

| Soundcard Cal File    | es Comms House Curve Analysis Equali                                                                     | ser View                                                                                    |                    |                                            |                  |
|-----------------------|----------------------------------------------------------------------------------------------------|---------------------------------------------------------------------------------------------|--------------------|--------------------------------------------|------------------|
|                       |                                                                                                    |                                                                                             |                    |                                            |                  |
| )rivers<br>Java       | Output Device Buffer<br>Headphones (2- Audio 💌 16k 💌                                                     | Input Device Buffer                                                                         | Out                | 0<br>1                                     | Ref In           |
| ample Rate            | Output                                                                                                   | Input                                                                                       | -10 📕              | -10                                        | -10              |
| 48 kHz 🔻              | HEADPHONE 🔽 L                                                                                            | MICROPHONE (Master 💌 L                                                                      | Ē                  |                                            |                  |
| Stereo only           |                                                                                                    | Virtual balanced input                                                                      | -20 -              | -20                                        | -20              |
|                       | Timing Reference Output R                                                                                | Loopback input R                                                                            | -30                | -30                                        | -30              |
| put Options           | Control output volume                                                                                    | Control input volume                                                                        | -40                | -40                                        | -40              |
| Invert                | Output Volume: 0.50 🗼 🗌 Mute                                                                             | Input Volume: 0.60                                                                          | .50 -              | -50                                        | -50              |
| High Pass             | Sweep Level: -20.0 📥 dBFS                                                                                |                                                                                             |                    |                                            |                  |
| 7 To a to a to a data |                                                                                                    |                                                                                             | -60 =              | -60                                        | -60              |
| ✓ Treat 32-bit data   | a as 24-bit                                                                                              |                                                                                             | -70                | -70                                        | -70              |
| oundcard calibra      | tion                                                                                                    |                                                                                             | Ē                  |                                            |                  |
| Headphones (2- Au     | udiofrog USB-Duo) HEADPHONE at 48 kHz                                                                    |                                                                                             | -80 -=             | -80                                        | -80              |
|                       |                                                                                                    |                                                                                             | -90·               | -90                                        | -90              |
| None                  | В                                                                                                    | owse                                                                                        | 1 1                |                                            |                  |
| evels                 |                                                                                                    |                                                                                             | -100 - dBFS        | -100 — U dBFS                              | -100 dBFS        |
| lloo main oncokor te  |                                                                                                    | k Laurala                                                                                   | -95,99             |                                            |                  |
|                       |                                                                                                    | Generale Debug File                                                                         |                    |                                            |                  |
| Use pink periodi      |                                                                                                    |                                                                                             |                    | <u> </u>                                   |                  |
| elp                   |                                                                                                    |                                                                                             |                    |                                            |                  |
| The Contrate          |                                                                                                    |                                                                                             |                    |                                            |                  |
| Sween Level se        | s to use a 1KHZ tone to set the levels of the n<br>atting, it is best to use a fairly high level for inf | reasurement signal and the interface input vi<br>rerface measurement, between -12 and -6 dF | FS Set this level  | s generated at tr                          | veen Level       |
| control above, th     | he original level will be restored at the end.                                                           |                                                                                             |                    |                                            |                  |
| If the REW volue      | me controls are available and enabled the O                                                              | utput Volume should be around 0.5 if it affects                                             | s the signal level | If REW volume (                            | controls are not |
| available or not      | being used set the levels via the controls in                                                            | your interface's mixer or your OS audio contro                                              | l panel.           | and an an an an an an an an an an an an an |                  |
| Press Next whe        | en the Sweep Level and Output Volume have                                                                | been set or Cancel to quit.                                                                 |                    |                                            |                  |
|                       |                                                                                                    |                                                                                             |                    | Next >                                     | Cancel           |
|                       |                                                                                                    |                                                                                             |                    |                                            |                  |

Then, click on Next again. The level indicators should appear and the Out and In levels should be similar. If they are not, adjust the value next to "Input Volume" until the input level is withing about 1dB out the output level.

| Drivers Output Device Buffer   image image   Sample Rate Output   image image   image image <t< th=""><th><pre>https:// Output/Device// Buffer / Put/Device// Buffer / Put/Device// Buffer / Put/Device// Buffer / Put/Device// Buffer / Put/Device// Put/Device// Put/Devi</pre></th><th>Soundcard Cal Files</th><th>Comms House Curve Analysis Equalise</th><th>er View</th><th></th><th></th><th></th></t<> | <pre>https:// Output/Device// Buffer / Put/Device// Buffer / Put/Device// Buffer / Put/Device// Buffer / Put/Device// Buffer / Put/Device// Put/Device// Put/Devi</pre> | Soundcard Cal Files                                                                               | Comms House Curve Analysis Equalise                                                                                                    | er View                                                                                                    |                                                                                                    |                                                                                                    |                                                                                                    |
|----------------------------------------------------------------------------------------------------|----------------------------------------------------------------------------------------------------|---------------------------------------------------------------------------------------------------|----------------------------------------------------------------------------------------------------|----------------------------------------------------------------------------------------------------|----------------------------------------------------------------------------------------------------|----------------------------------------------------------------------------------------------------|----------------------------------------------------------------------------------------------------|
| Index       Levels                                                                                                    | Index       Dependence       Dependence                                                                                                    | Cal Files Crivers Java   Sample Rate 48 kHz  Stereo only nput Options Invert                      | Comme House Curve Analysis Equalise<br>Output Device Buffer<br>Headphones (2- Audio * 16k *<br>Output<br>HEADPHONE * L *<br>Timing Reference Output R *<br>Control output volume<br>Output Volume: 0.50 h Hute | r View Input Device Buffer Microphone (2- Audof View) Input MiCROPHONE (Master View) Virtual balanced input Loopback input R Virtual balanced input Control input volume Input Volume Input Volume Input | Out<br><sup>0</sup> particularities for the second second seco | s to construct and and and and and and and and and and                                                     | Ref In           0         10         10         10         10         10         10         10         10         10         10         10         10         10         10         10         10         10         10         10         10         10         10         10         10         10         10         10         10         10         10         10         10         10         10         10         10         10         10         10         10         10         10         10         10         10         10         10         10         10         10         10         10         10         10         10         10         10         10         10         10         10         10         10         10         10         10         10         10         10         10         10         10         10         10         10         10         10         10         10         10         10         10         10         10         10         10         10         10         10         10         10         10         10         10         10         10         10         10         1 |
| .evels     dBFS     dBFS     dBFS     dBFS     dBFS     dBFS     dBFS     dBFS     dBFS     -20.98     -57.52       Use pink periodic noise for level checks throughout REW     Use pink periodic noise for level checks throughout REW     Event     -20.98     -57.52                                                                                                    | dBFS       dBFS                                                                                                    | invert<br>High Pass<br>✓ Treat 32-bit data i<br>Soundcard calibrati<br>Headphones (2- Aud<br>None | Output Volume: 0.50 dBFS<br>Sweep Level: 20.0 dBFS<br>as 24-bit<br>on<br>iofrog USB-Duo) HEADPHONE at 48 kHz<br>Bro                                                                                            | Calbrate soundcard<br>Wse Clear Cat                                                                                                    | -50<br>-60 77 88 90 -60<br>-00 100 -70 88 -00<br>-00 -00 -00                                                                                                    | -50 -<br>-50 -<br>-60 -<br>-70 -<br>-70 -<br>-70 -<br>-80 -<br>-90 -<br>-90 -<br>-90 -<br>-100 -<br>-100 - | -00<br>Instantinghantinghantinghantin<br>100                                                                                                    |
| leip                                                                                                    | The 1kHz tone is now playing. Adjust the Input Volume using the REW control (if enabled and available) or your interface's mixer or your OS audio level controls so that the input level is close to the output level, ideally within 6dB, and the peak level (the red line on the bar) is lower than -1dB. If the input level control is at its maximum but the input level is still more than 6dB below the output level try increasing the Output Volume using the REW control (if enabled and available) or your interface's mixer or your OS audio level controls. Press Next when the input volume has been set or Cancel to quit.                                                                                                    | Levels<br>Use main speaker tes<br>I Use pink periodic<br>telp                                     | st signal to check/set levels Check<br>noise for level checks throughout REW                                                                                                    | Levels) Generate Debug File                                                                                                    | dBFS<br>-20.00                                                                                                    | dBFS<br>-20.98                                                                                             | -57.52                                                                                                    |

Once the Out and In level meters read about the same, click Next again.

| Drivers Output Device Buffer   Java Image: Sample Rate   Output   At Max   At Max   Image: Stereo only   Timing Reference Output R   Image: Stereo only   Timing Reference Output R   Image: Stereo only   Timing Reference Output R   Image: Stereo only   Timing Reference Output R   Image: Stereo only   Timing Reference Output R   Image: Stereo only   Timing Reference Output R   Image: Stereo only   Timing Reference Output R   Image: Stereo only   Timing Reference Output R   Image: Stereo only   Timing Reference Output R   Image: Stereo only   Timing Reference Output R   Image: Stereo only   Timing Reference Output R   Image: Stereo only   Timing Reference Output R   Image: Stereo only   Timing Reference Output R   Image: Stereo only   Image: Stereo only <th>Soundcard Cal File</th> <th>es Comms House Curve Analysis Equalise</th> <th>er View</th> <th></th> <th></th> <th></th>                                                                                                    | Soundcard Cal File  | es Comms House Curve Analysis Equalise   | er View                       |        |                |              |
|----------------------------------------------------------------------------------------------------|---------------------|------------------------------------------|-------------------------------|--------|----------------|--------------|
| Drivers Output Device Buffer   Input Options Control output volume Invert Output Volume: Output Volume: Output Vo                                                                                                    |                     |                                          |                               |        |                |              |
| Java Headphones (2- Audo   Sample Rate Output   Sample Rate Output   Bind Input   Input Input   Stereo only Iming Reference Output R   Invert Output Volume:   Invert Output Volume:   Invert Output Volume:   Invert Output Volume:   Heighbones (2- Audio froi USE-Duo) HEADPHONE at 48 kHz   None   Invert Output Headphones (2- Audio froi USE-Duo) HEADPHONE at 48 kHz   None   Invert Output Headphones (2- Audio froi USE-Duo) HEADPHONE at 48 kHz   None   Invert Output Headphones (2- Audio froi USE-Duo) HEADPHONE at 48 kHz   None   Invert Output Headphones (2- Audio froi USE-Duo) HEADPHONE at 48 kHz   Output Volume: Output Headphones for level checks throughout REW                                                                                                    | Drivers             | Output Device Buffer                     | Input Device Buffer           | Out    | In             | Ref In       |
| Sample Rate Output   Input Input <td>Java 💌</td> <td>Headphones (2- Audio 💌 16k 💌</td> <td>Microphone (2- Audiof 💌 32k 🔺</td> <td>0</td> <td>0 -</td> <td>0</td>                                                                                                    | Java 💌              | Headphones (2- Audio 💌 16k 💌             | Microphone (2- Audiof 💌 32k 🔺 | 0      | 0 -            | 0            |
| HEADPHONE     INCROPHONE (Master)     INCROPHONE (Master)        INCROPHONE (Master)                        <                                                                                                    | Sample Rate         | Output                                   | Input                         | -10    | -10            | -10          |
| Stereo only       Utriusi balanced input         Image of provide the stere of the state of the state of th                                                                    | 48 kHz 🔻            | HEADPHONE                                | MICROPHONE (Master 🔽 L        | Ē      | Ē              | Ē            |
| Timing Reference Output R   nput Options Control output volume   invert Output Volume:   0.50 * Input Volume:   0.60 *   * Treat 32-bit data as 24-bit   Soundcard calibration   Headphones (2- Audiofrog USB-Duo) HEADPHONE at 48 kHz   Central soundcard.   None   Browse   Clear Cali   Make cal file   •00 uput dues to check/set levels   Clear Calibrate soundcard.   •00 uput dues to check/set levels   Clear Calibrate soundcard.   •01 uput dues to check/set levels   •02 uput dues to check/set levels   •03 uput dues to check/set levels   •04 uput dues to check/set levels   •05 uput dues to check to throughout REW                                                                                                    | Stereo only         |                                          | Virtual balanced input        | -20 -= | -20 - <u>=</u> | -20 <u>=</u> |
| nput Options Control output volume Output Volume Output Volume Output Output Ou |                     | Timing Reference Output R                | Loopback input R              | -30 -  | -30 Ē          | -30          |
| nput Options Control output volume Output Volume: Os0 + Output Volume: Os0 + Output Volume: O |                     |                                          |                               |        | Ē              | Ē            |
| Invert       Output Volume:       0.50 ★       Mute       Input Volume:       0.60 ★         High Pass       Sweep Level:       -20.0 ★       dBFS         ✓       Treat 32-bit data as 24-bit         Soundcard calibration       -00 ↓       -00 ↓         Headphones (2- Audiofrog USB-Duo) HEADPHONE at 48 kHz       Calibrate soundcard.         None       Browse       Clear Cali         Browse       Clear Cali       Make cal file                                                                                                    | nput Options        | Control output volume                    | Control input volume          | -40 -  | .40            | .40 =        |
| High Pass       Sweep Level:       -20.0 → dBFS         ✓       Treat 32-bit data as 24-bit         Soundcard calibration         Headphones (2- Audiofrog USB-Duo) HEADPHONE at 48 kHz         Calibrate soundcard         None         Browse       Clear Calibrate soundcard         .evels         Use main speaker test signal to check/set levels       Check Levels.         Ø Use pink periodic noise for level checks throughout REW                                                                                                    | Invert              | Output Volume: 0.50 🖨 🔲 Mute             | Input Volume: 0.60            | -50    | ·50            | -50          |
| Treat 32-bit data as 24-bit       Soundcard calibration       Headphones (2- Audiofrog USB-Duo) HEADPHONE at 48 kHz       Calibrate soundcard       None       Browse       Clear Cali       Make cal file       100       100       dBFs       -56.91                                                                                                    | High Pass           | Sweep Level: -20.0 dBFS                  |                               | -60    | .60            | .60          |
| Soundcard calibration Headphones (2- Audiofrog USB-Duo) HEADPHONE at 48 kHz Calibrate soundcard None Browse Clear Cal Make cal file Use main speaker test signal to check/set levels Check Levels Generate Debug File Use pink periodic noise for level checks throughout REW                                                                                                    | ✓ Treat 32-bit data | a as 24-bit                              |                               | Ē      |                |              |
| RoundCard calibration<br>Headphones (2- Audio frog USB-Duo) HEADPHONE at 48 kHz<br>None<br>evels<br>Use main speaker test signal to check/set levels<br>Use paink periodic noise for level checks throughout REW<br>Help                                                                                                    |                     |                                          |                               | -70 -  | .70            | .70          |
| Headphones (2- Audiofrog USB-Duo) HEADPHONE at 48 kHz  None  Reveis  Use main speaker test signal to check/set levels  Use paik periodic noise for level checks throughout REW  Reveis  Reveis Reveis  Reveis  Reveis  Reveis  Reveis  Reveis Reveis  Reveis  Reveis  Reveis  Reveis  Reveis  Reveis  Reveis Reveis  Reveis Reveis  Reveis Reveis Reveis Reveis Reveis Reveis Reveis Reveis Reveis Reveis Reveis Reveis Reveis Reveis Reveis Reveis Re | oundcard calibra    | tion                                     |                               | -80    | .80            | -80          |
| None     Browse     Clear Cal     Make cal file       .evels                                                                                                    | Headphones (2- Au   | udiofrog USB-Duo) HEADPHONE at 48 kHz    | Calibrate soundcard           | Ē      | Ē              | Ē            |
| Levels                                                                                                    | None                | Bro                                      | wse) Clear Cal Make cal file  | -90-   | -90-           | -90 -        |
| Levels                                                                                                    |                     |                                          |                               | -100   | -100           | -100 =       |
| Use pink periodic noise for level checks throughout REW                                                                                                    | evels               |                                          |                               | dBFS   | dBFS           | dBFS         |
| Use pink periodic noise for level checks throughout REW                                                                                                    | Use main speaker to | est signal to check/set levels           | Levels Generate Debug File    | -95.99 | -65.19         | -56.91       |
| lelp                                                                                                    | 🖌 Use pink periodi  | ic noise for level checks throughout REW |                               |        |                |              |
|                                                                                                    | lein                |                                          |                               |        |                |              |
|                                                                                                    | ioib.               |                                          |                               |        |                |              |
|                                                                                                    |                     |                                          |                               |        |                |              |
|                                                                                                    |                     |                                          |                               |        |                |              |
|                                                                                                    |                     |                                          |                               |        |                |              |
|                                                                                                    |                     |                                          |                               |        |                |              |
|                                                                                                    |                     |                                          |                               |        | Next >         | Cancel       |
|                                                                                                    |                     |                                          |                               |        |                |              |

And then click Next one more time. The measurement window will open and the soundcard will be measured.

| Make a me  | easurement                              |                                                           |              |                         |             | ×       |
|------------|-----------------------------------------|-----------------------------------------------------------|--------------|-------------------------|-------------|---------|
| Туре:      | SPL Impedance                           |                                                           | Method:      | Sweep                   | Noise       |         |
| Name:      |                                         | Add number                                                | Settings:    | Length                  | Repetitions | 5.5 s   |
|            | Will appear as:<br>Sep 18               | Add date/time     Image: Add date/time     Use as entered | Timing:      | No timing reference     |             |         |
| Notes:     |                                         |                                                           |              | Set t=0 at IR peak      | -           |         |
|            |                                         |                                                           |              |                         |             |         |
|            | Keep for next measurement               |                                                           | Playback:    | From REW                | From file   |         |
| Range:     | Start Freq End Freq                     | Hz                                                        | Sample rate: | 48 kHz                  |             |         |
| -          | RMS                                     | 🔾 dBu                                                     | Measurements | 1                       | Delay:      | seconds |
| Level:     | -20.00 dBFS                             | dBV     Volts                                             | Output:      | HEADPHONE               | -           | L       |
| Protection | T Abort if basisy input clipping occurs | dBFS                                                      |              | Invert second output    |             |         |
| Trotocilor | Abort above SPL limit                   | dB                                                        |              |                         |             |         |
|            | Remaining sweeps: 1 time: 5s<br>38%     |                                                           |              |                         |             |         |
|            |                                         | Headroom<br>dB                                            |              | Virtual balan and input | Cal files   |         |
| Input:     | -30                                     | 20.9                                                      | Input:       | MICROPHONE (Master Vo   | olume)      | L       |
|            |                                         |                                                           | Char         | k levels                | Start       | Cancel  |
|            |                                         |                                                           | Cilec        | A levels                | Start       | Cancer  |

After the measurement is complete, the window will close. Go to REW's main screen to view the measurement of the soundcard. It should look something like the screen below.

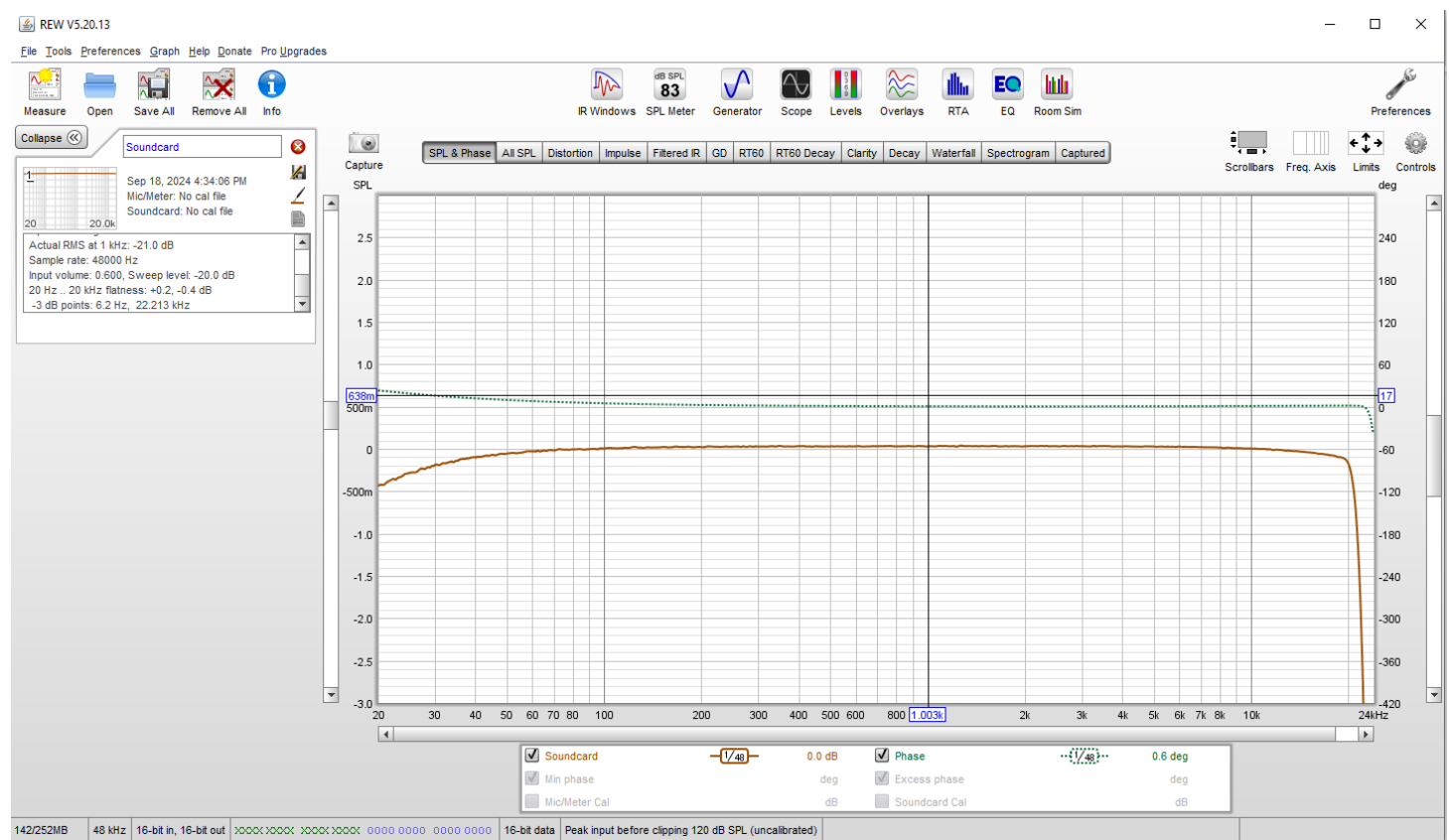

Go back to the Soundcard panel in Preferences. And click "Make Cal File"

| Soundcard Cal Files                                          | Comms House Curve Analysis Equaliser    | View                          |                 |     |        |  |  |
|--------------------------------------------------------------|-----------------------------------------|-------------------------------|-----------------|-----|--------|--|--|
|                                                              |                                         |                               |                 |     |        |  |  |
| Drivers                                                      | Output Device Buffer                    | Input Device Buffer           | Out             | In  | Ref In |  |  |
| Java 🔻                                                       | Headphones (2- Audio 💌 16k 🚽            | Microphone (2- Audiof 💌 32k 👻 |                 |     |        |  |  |
| Sample Rate                                                  | Output                                  | Input                         | -10 -           | -10 | -10    |  |  |
| 48 kHz 💌                                                     | HEADPHONE 💌 L 💌                         | MICROPHONE (Master 💌 L 💌      | Ē               | =   |        |  |  |
| Stereo only                                                  |                                         | Virtual balanced input        | -20 -=          | -20 | -20    |  |  |
|                                                              | Timing Reference Output R               | Loopback input R              | 20 <sup>-</sup> |     | 20     |  |  |
|                                                              |                                         |                               | -30 <u>-</u>    | -30 | -30    |  |  |
| Inout Options                                                |                                         | Control input volume          | -40 -           | -40 | -40    |  |  |
| input options V control output volume V control input volume |                                         |                               |                 |     |        |  |  |
| Invert Output Volume: 0.50 - Mute Input Volume: 0.60         |                                         |                               |                 |     |        |  |  |
| High Pass Sweep Level: 20.0 + dBFS                           |                                         |                               |                 |     |        |  |  |
| Treat 22 bit data a                                          | n 24 hit                                |                               |                 |     |        |  |  |
| Inear 52-bit data a                                          | 5 24-01                                 |                               | -70 -           | -70 | -70    |  |  |
| Soundcard calibratio                                         | NP.                                     |                               | Ē               |     |        |  |  |
| Headphones (2 Aud                                            | afrog USB Dup) HEADPHONE at 48 kHz      |                               | -80 -           | -80 | -80    |  |  |
| rate soundcard                                               |                                         |                               |                 |     |        |  |  |
| None Browse Clear Cal Make cal file                          |                                         |                               |                 |     |        |  |  |
|                                                              |                                         |                               |                 |     |        |  |  |
| Levels dBFS dBFS dBFS                                        |                                         |                               |                 |     |        |  |  |
| Use main speaker tes                                         | t signal to check/set levels 💌 Check Le | evels Generate Debug File     | -95.99          |     |        |  |  |
| V Use pink periodic                                          | noise for level checks throughout REW   |                               |                 |     | I      |  |  |
|                                                              |                                         |                               |                 |     |        |  |  |
| Help                                                         |                                         |                               |                 |     |        |  |  |

Enter a description for the calibration file if you wish and then click OK.

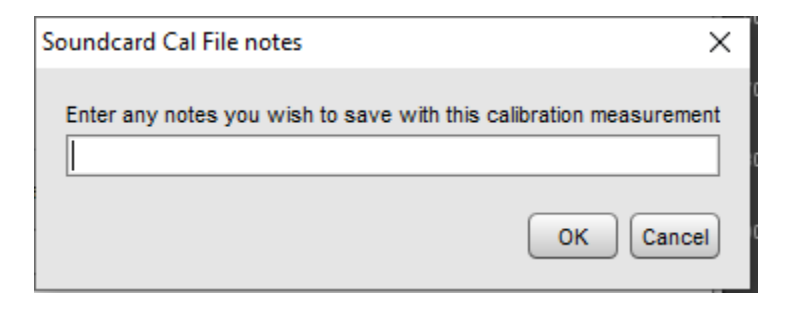

Name the calibration file and save it to a convenient folder on your computer.

| 🕌 C:\Users\a           | andyw\Documents\Au        | dio Test Rig∖Audiofrog U     | JSB-Duo 2     |   | ×           |
|------------------------|---------------------------|------------------------------|---------------|---|-------------|
| Look In:               | Audiofrog USB-Duo 2       |                              |               | • | ) 🏠 👔 🗐     |
| Name                   | Size                      | item type                    | Date modified |   |             |
|                        |                           |                              |               |   |             |
| File <u>N</u> ame:     | Audiofrog USB-Duo Ca      | libration                    |               |   |             |
| Files of <u>Type</u> : | Calibration Data (.cal, . | csv, .frd, .txt, .omm, .bkw) |               |   | •           |
|                        |                           |                              |               |   | Save Cancel |

Now the calibration file will be loaded into the Soundcard panel in REW. This will invert the frequency response of the soundcard and apply that correction filter to every measurement you make.

| Soundcard Cal Files                                                                                                    | Comms House Curve Analysis Equaliser                                                                                                    | View                                     |           |         |        |  |  |  |
|----------------------------------------------------------------------------------------------------|----------------------------------------------------------------------------------------------------|------------------------------------------|-----------|---------|--------|--|--|--|
|                                                                                                    |                                                                                                    |                                          |           |         |        |  |  |  |
| Drivers                                                                                                    | Output Device Buffer                                                                                                    | Input Device Buffer                      | Out       | In In   | Ref In |  |  |  |
| Java 🔻                                                                                                    | Java V Headphones (2- Audio V 16k / Microphone (2- Audiof V 32k / 0 0 0 0 0 0 0 0 0 0 0 0 0 0 0 0 0 0                                                                                                    |                                          |           |         |        |  |  |  |
| Sample Rate                                                                                                    | Sample Rate Output Input -10 -10 -10                                                                                                    |                                          |           |         |        |  |  |  |
| 48 kHz 💌                                                                                                    | HEADPHONE 💌 L 💌                                                                                                    | MICROPHONE (Master 💌 L                   | Ē         |         |        |  |  |  |
| Stereo only                                                                                                    |                                                                                                    | Virtual balanced input                   | -20 -=    | -20 -20 |        |  |  |  |
|                                                                                                    | Timing Reference Output R                                                                                                    | Loopback input R                         | -30 📕     | -30     |        |  |  |  |
|                                                                                                    |                                                                                                    |                                          | Ē         |         |        |  |  |  |
| Input Options                                                                                                    | Control output volume                                                                                                    | <ul> <li>Control input volume</li> </ul> | -40 —<br> | -40 -40 |        |  |  |  |
| □ Invert Output Volume: 0.50 + Mute Input Volume: 0.60 + .50505 |                                                                                                    |                                          |           |         |        |  |  |  |
| High Pass                                                                                                    | High Pass Sweep Level: -20.0 + dBFS                                                                                                    |                                          |           |         |        |  |  |  |
| Transf 22 hit data and                                                                                                    |                                                                                                    |                                          |           |         |        |  |  |  |
| Ireat 32-bit data as                                                                                                    | V Treat 32-bit data as 24-bit -7070 - |                                          |           |         |        |  |  |  |
| Soundcard calibration                                                                                                    |                                                                                                    |                                          | =         |         |        |  |  |  |
| Headphones (2- Audiof                                                                                                    | rog USB-Duo) HEADPHONE at 48 kHz                                                                                                    | Calibrate soundcard                      | -80 -     | -80     |        |  |  |  |
|                                                                                                    |                                                                                                    |                                          |           |         |        |  |  |  |
| Audiofrog USB-Duo Calibration.cal                                                                                                    |                                                                                                    |                                          |           |         |        |  |  |  |
|                                                                                                    |                                                                                                    |                                          |           |         |        |  |  |  |
| Use main speaker test s                                                                                                    | Use main speaker test signal to check/set levels                                                                                                    |                                          |           |         |        |  |  |  |
|                                                                                                    | lise for level checks throughout PEW                                                                                                    |                                          |           |         |        |  |  |  |
| E ose pline periodie no                                                                                                    |                                                                                                    |                                          |           |         | ,      |  |  |  |
| Help                                                                                                    |                                                                                                    |                                          |           |         |        |  |  |  |

### Go back to REW's main screen.

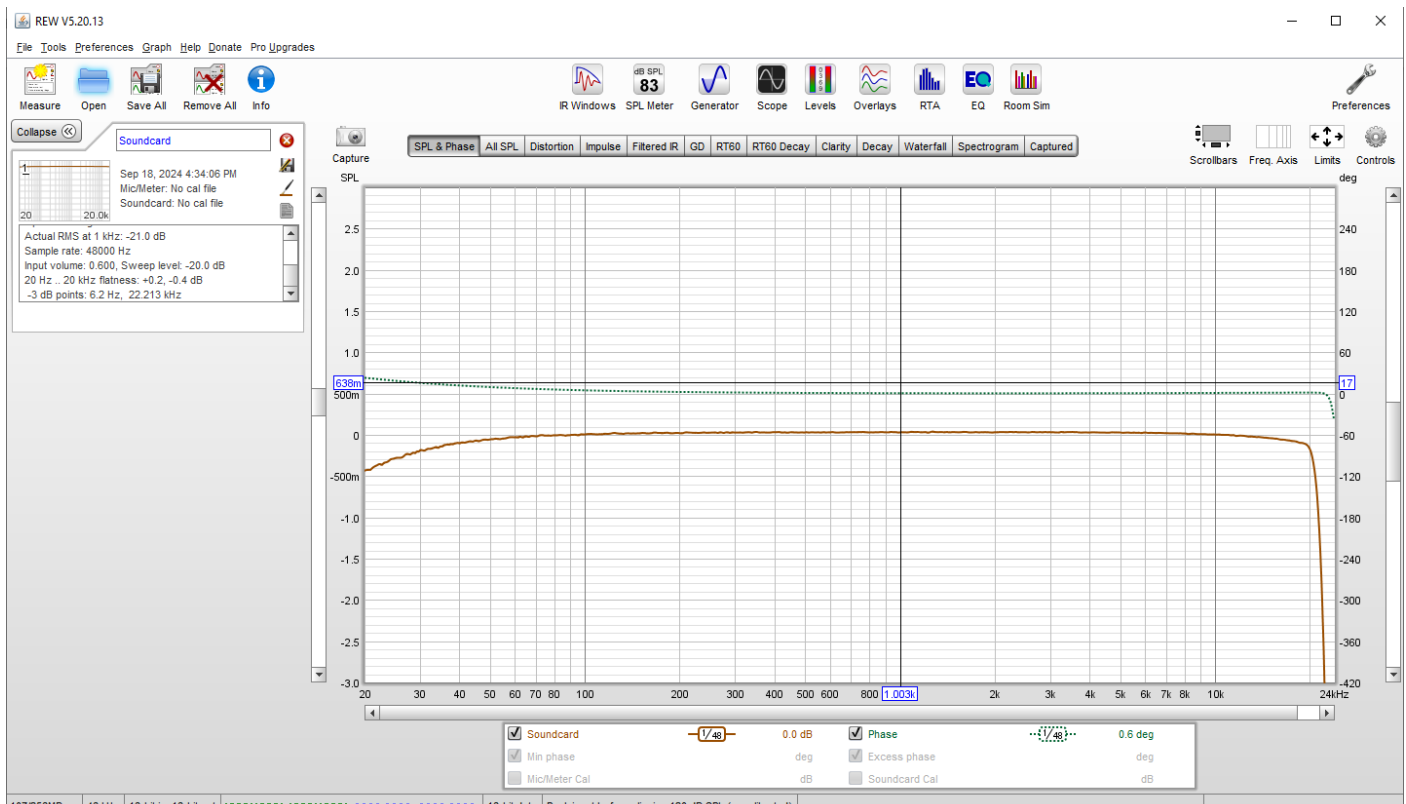

107/256MB 48 kHz 16-bit in, 16-bit out 2000 2000 2000 2000 0000 0000 0000 16-bit data Peak input before clipping 120 dB SPL (uncalibrated)

To confirm that the calibration file works, Click on Measure in the top left

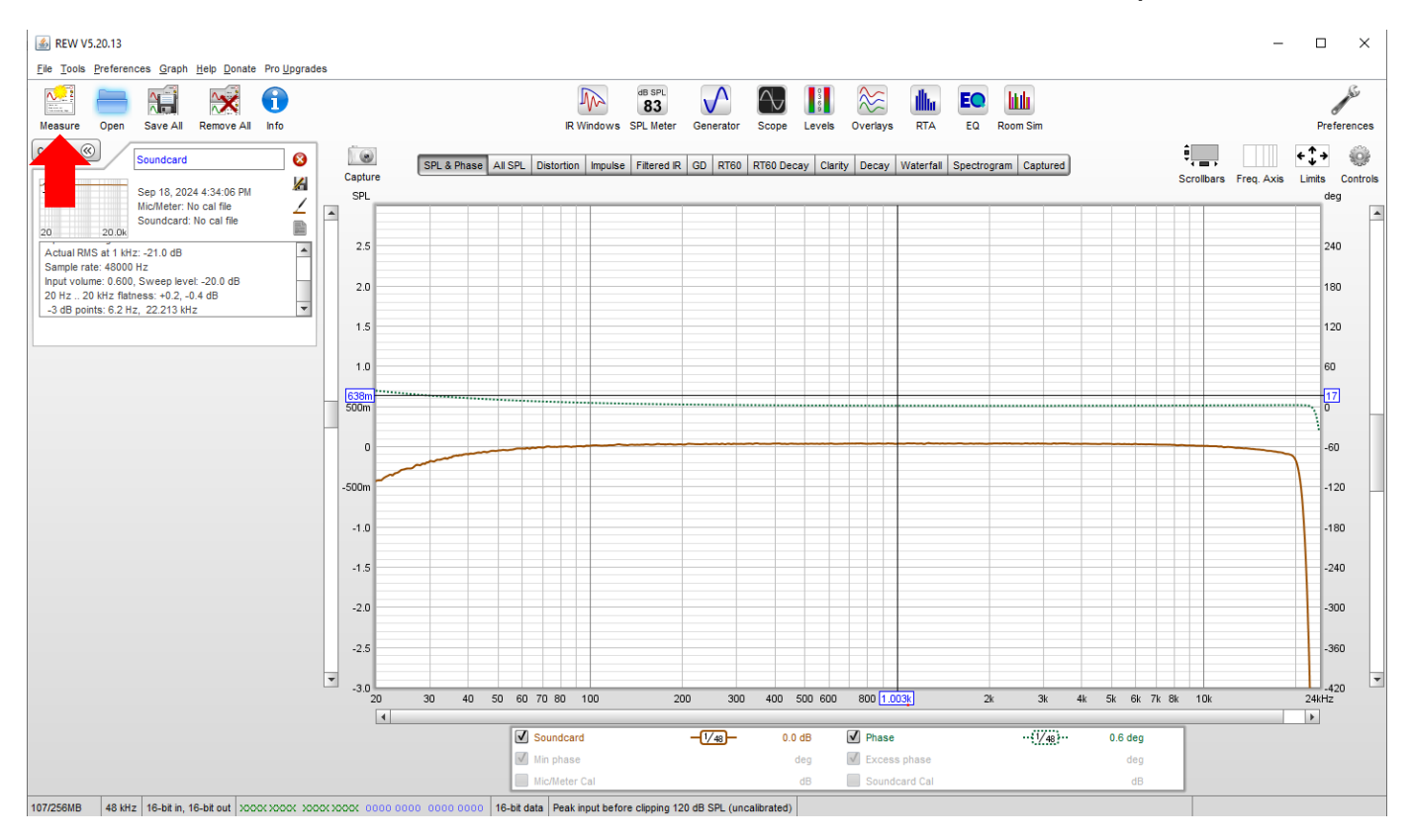

Click on Start at the bottom and in a few seconds, the measurement will be completed.

| Make a mea | asurement                            |                           |                          | ×                                                           |
|------------|--------------------------------------|---------------------------|--------------------------|-------------------------------------------------------------|
| Туре:      | SPL Impedance                        | ]                         | Method:                  | Sweep Noise                                                 |
| Name:      |                                      | Add number                | Settings:                | Length Repetitions                                          |
|            | Sep 18                               | Use as entered            | Timing:                  | No timing reference                                         |
| Notes:     |                                      |                           |                          | Set t=0 at IR peak                                          |
|            | Keep for next measurement            |                           | Playback:                | From REW From file                                          |
| Range:     | Start Freq End Freq<br>10 * 22,000 * | Hz                        | Sample rate:             | 48 kHz                                                      |
| Level:     | -20.00 dBFS                          | O dBu<br>O dB∨<br>O Volts | Measurements:<br>Output: | HEADPHONE                                                   |
| Protection | Abort if heavy input clipping occurs | dB                        |                          | Invert second output                                        |
|            | Ready to measure 0%                  |                           |                          |                                                             |
| Input:     | -00<br>-10<br>-30<br>-60             |                           | Input:                   | Cal files Virtual balanced input MICROPHONE (Master Volume) |
|            |                                      | J                         | Chec                     | k levels Start Cancel                                       |

When the measurement completes, you should see a second measurement in REW's main screen on the left below the soundcard calibration measurement. The new measurement will fill the display. The new measurement should be flat with the small amount of attenuation at low frequencies and at high frequencies removed.

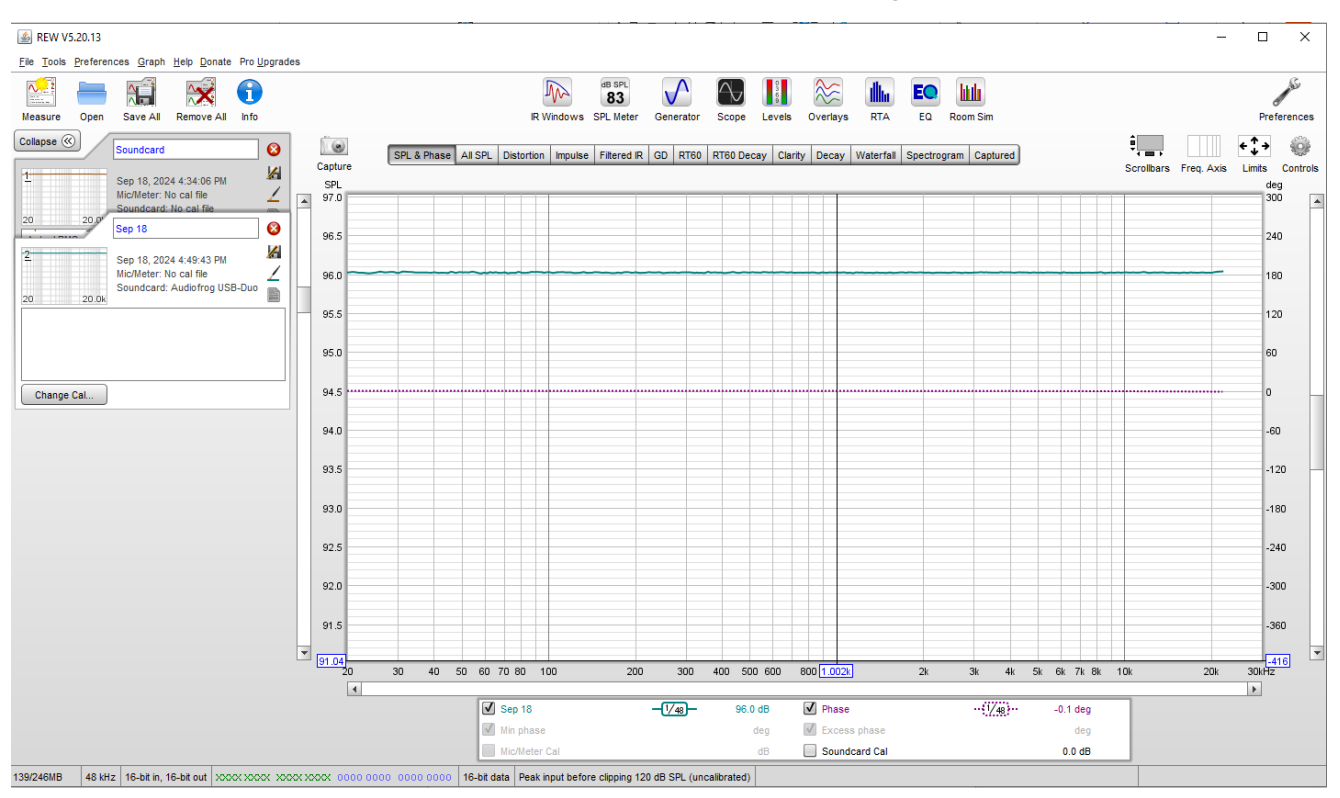

Next, go back to the Soundcard panel in Preferences and change the input and output channels and the timing reference channels so that the Left channel is the timing reference and the right channel is the input and output channel.

| Soundcard Cal Files                                                                             | Comms House Curve Analysis Equaliser                                                                  | View                                                                         |                                 |                   |                   |  |
|-------------------------------------------------------------------------------------------------|----------------------------------------------------------------------------------------------------|------------------------------------------------------------------------------|---------------------------------|-------------------|-------------------|--|
| Drivers<br>Java 💌                                                                               | Output Device Buffer<br>Headphones (2- Audio 💌 16k 💂                                                  | Input Device Buffer                                                          | Out                             | In<br>0 -=        | Ref In            |  |
| Sample Rate<br>48 kHz<br>Stereo only                                                            | Output<br>HEADPHONE R<br>Timing Reference Output                                                      | Input<br>MICROPHONE (Master V RV<br>Virtual balanced input<br>Loopback input | -10<br>-10<br>-20<br>-30<br>-30 | -10<br>-20<br>-30 | -10<br>-20<br>-30 |  |
| Input Options Invert High Pass Treat 32-bit data a                                              | ✓ Control output volume       Output Volume:       0.50 ★       Sweep Level:       -20.0 ★       dBFS | -40<br>-40<br>-50<br>-60<br>-60<br>-70<br>-70                                | -40<br>-50<br>-60<br>-70        | -40               |                   |  |
| Soundcard calibration Headphones (2- Audiofrog USB-Duo) HEADPHONE at 48 kHz Calibrate soundcard |                                                                                                    |                                                                              |                                 |                   |                   |  |
| Levels                                                                                          | alibration.cal                                                                                        | e ) Clear Cal ) Make cal file                                                | -100 dBFS                       | -100 dBFS         | -100 dBFS         |  |
| Use main speaker test                                                                           | signal to check/set levels Check Levels                                                               | /els   Generate Debug File                                                   | -90.99                          |                   |                   |  |

Now you're ready to make impulse measurements!

Connect the output of the sound card (the female end of the Y adapter) to your head unit or your DSP. Be sure your microphone is plugged into USB-Duo's 2(R) input.

Click Measure in the upper left of REW's main screen. When the measurement window opens, be sure that "Use loopback as timing reference" is selected.

Click "Check Levels" and set the head unit's volume control or the input level of your DSP so the stimulus noise is at a low to moderate level. You don't need to make these measurements loudly and doing so may put your speakers in danger!

Then, click Start.

| Make a measurement X |                     |                                                                                                    |               |                           |                        |             |         |  |
|----------------------|---------------------|----------------------------------------------------------------------------------------------------|---------------|---------------------------|------------------------|-------------|---------|--|
|                      |                     |                                                                                                    |               |                           |                        |             |         |  |
| Type:                | SPL                 | Impedance                                                                                                    |               | Method:                   | Sweep                  | Noise       |         |  |
| Name:                |                     |                                                                                                    | Add number    | 3                         | Length                 | Repetitions |         |  |
|                      | Will appear as:     |                                                                                                    | Add date/time | Settings:                 | 256k 💌                 | 1 💌         | 5.5 s   |  |
| Sep 18               |                     | O Use as entered                                                                                                | Timing:       | Use loopback as timing re | eference               |             |         |  |
|                      |                     |                                                                                                    |               |                           | Timing offset:         | 0.0000      | ms      |  |
| Notes:               |                     |                                                                                                    |               |                           |                        |             |         |  |
|                      |                     |                                                                                                    |               |                           |                        |             |         |  |
|                      |                     |                                                                                                    |               |                           |                        |             |         |  |
|                      | Keep for next m     | neasurement                                                                                                    |               | Playback:                 | From REW               | From file   |         |  |
|                      | Start Freq          | End Freq                                                                                                    |               |                           |                        |             |         |  |
| Range:               | 10 🚽                | 22,000 -                                                                                                    | Hz            | Sample rate:              | 48 kHz                 |             |         |  |
|                      |                     | RMS                                                                                                    | 🔘 dBu         | Measurements              | с <u>1</u>             | Delay: 1    | seconds |  |
| Level:               | -20.00              | dBFS                                                                                                    | dBV     Volts | Output:                   | HEADPHONE              | •           | R 💌     |  |
|                      |                     | •                                                                                                    | dBFS          |                           |                        |             |         |  |
| Protection:          | ✓ Abort if heavy is | nnut clinning occurs                                                                                            |               |                           | Invert second output   |             |         |  |
|                      | Abort above SP      | L limit 100                                                                                                    |               | Ref output:               | HEADPHONE              |             | L       |  |
|                      | Ready to measure    |                                                                                                    |               | Ref input:                | MICROPHONE (Master Vo  | lume)       | L       |  |
|                      | 0                   | %                                                                                                    |               |                           |                        |             |         |  |
|                      | 0-                  |                                                                                                    |               |                           |                        | Cal files   |         |  |
|                      | -10                 |                                                                                                    |               |                           | Virtual balanced input | ı           |         |  |
| Input:               | -50 -               | Manufacture and an and an and an and an and an and an and an and an and an and an and an and an and an and an a |               | Input:                    | MICROPHONE (Master Vo  | olume) 💌    | R       |  |
|                      | Ξ                   |                                                                                                    |               |                           |                        |             |         |  |
|                      | L-80 -              |                                                                                                    |               | Che                       | ck levels              | Start       | Cancel  |  |
|                      |                     |                                                                                                    |               |                           |                        |             |         |  |

When the measurement completes, you should see another measurement in the list of measurements to the left in REW's main screen and the new measurement should fill the display. You can turn the phase and frequency response graphs on and off using the check box below the display.

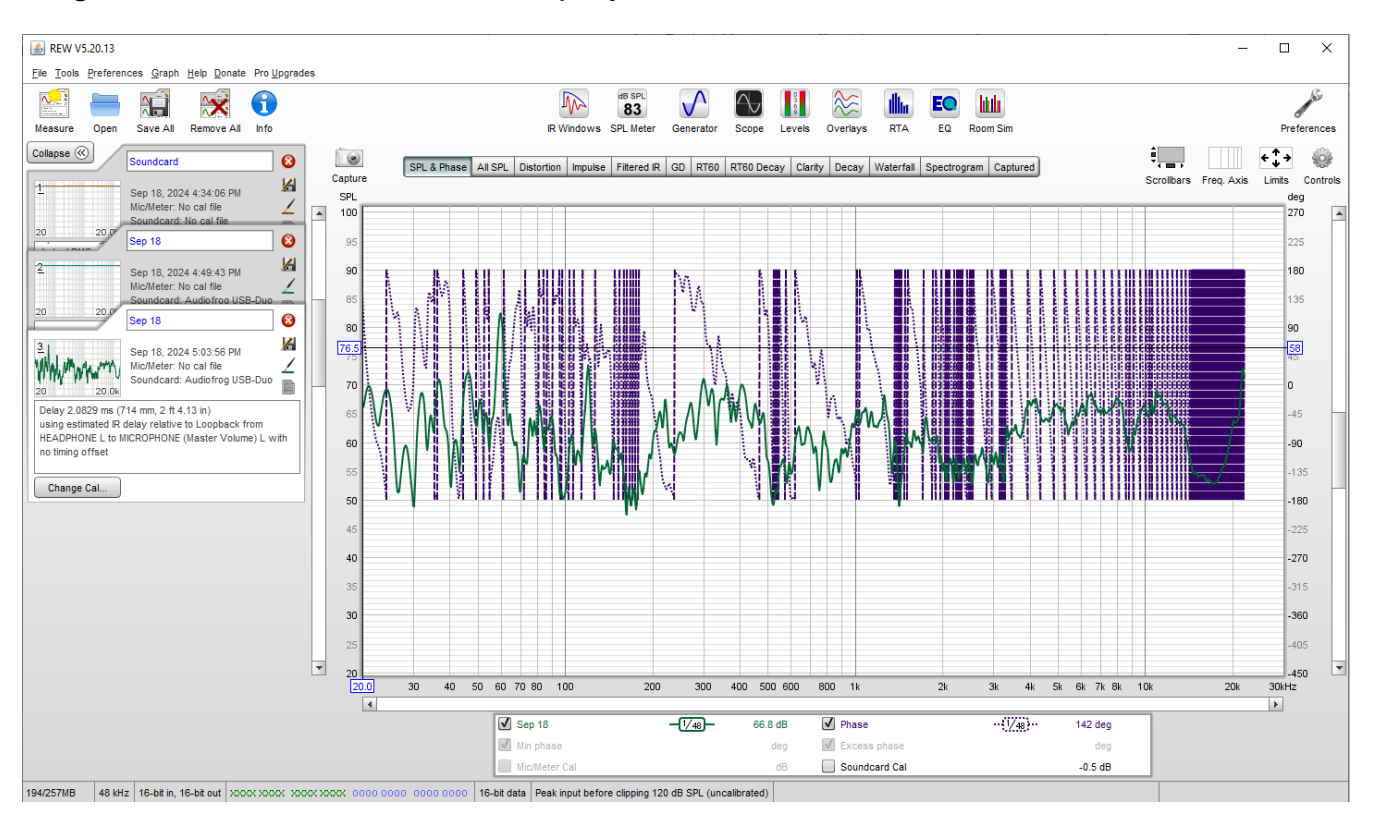

Click on Impulse in the horizontal list of options just above the display. The impulse response measurement will appear in the display.

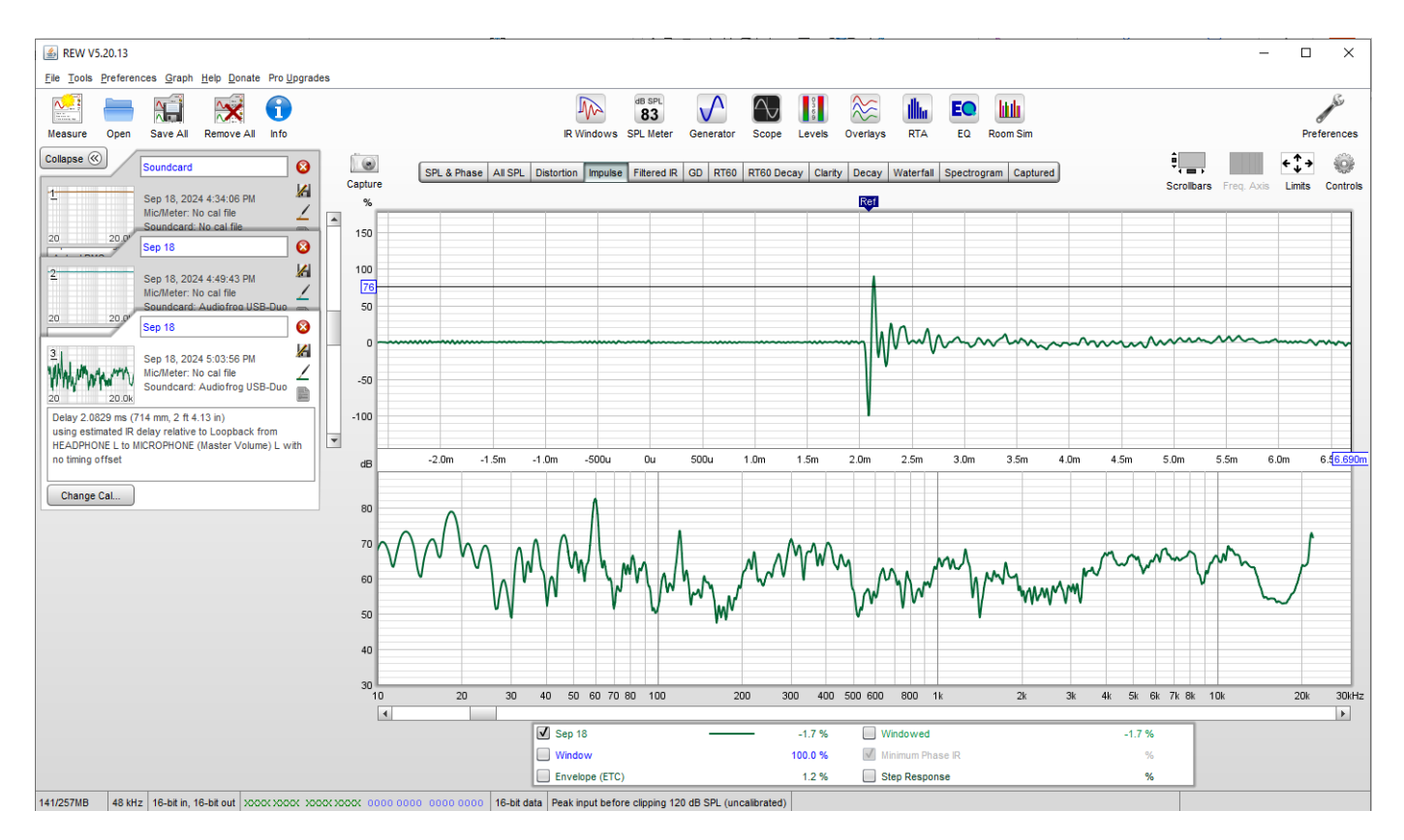